# 지능형 자동차 개발환경 설정

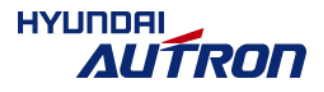

## 목차

#### ■ 지늉형 자동차 개발환경 소개

- 지늉형 자동차 Hardware
- 개발 SoC (System-on-Chip)
- Software Development Kit
- 지능형 자동차 개발환경 세팅 방법
  - Host PC의 Ubuntu 설정 과정
  - Host PC와 target board간의 통신 설정 및 확인 방법

#### ■ 개발환경 세팅 완료후 개발 과정

- 지능형 자동차 개발순서
- 코드 컴파일 및 실행 방법
- 이더넷을 통한 데이터 전송 방법
- Makefile의 Optimization 옵션 조정 방법
- 부팅 후 코드 자동실행 방법
- 예제 코드 소개
  - 예제 코드별 요약 설명

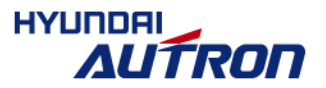

# 지늉형 자동차 개발환경 소개

 Host computer
 Target board

 Image: Computer
 Image: Computer

 Image: Computer
 Image: Computer

 Image: Computer
 Image: Computer

 Image: Computer
 Image: Computer

 Image: Computer
 Image: Computer

 Image: Computer
 Image: Computer

 Image: Computer
 Image: Computer

 Image: Computer
 Image: Computer

 Image: Computer
 Image: Computer

 Image: Computer
 Image: Computer

 Image: Computer
 Image: Computer

 Image: Computer
 Image: Computer

 Image: Computer
 Image: Computer

 Image: Computer
 Image: Computer

 Image: Computer
 Image: Computer

 Image: Computer
 Image: Computer

 Image: Computer
 Image: Computer

 Image: Computer
 Image: Computer

 Image: Computer
 Image: Computer

 Image: Computer
 Image: Computer

 Image: Computer
 Image: Computer

 Image: Computer
 Image: Computer

 Image: Computer
 Image: Computer

 Image: Computer
 Image: Computer

#### 개발환경

- OS : PC-Linux, target board-embedded linux
- Serial(mini USB cable): target board 터미널 확인
- Ethernet: ssh(시큐어 셸)를 통한 데이터 전송

| 프로세서    | A15 dual core (1.5GHz)    |
|---------|---------------------------|
| 카메라 해상도 | 1280x720                  |
| AD      | AD port 6EA (PSD sensor용) |
| LCD     | 4.3" (해상도 480x272)        |
| 데이터 전송  | Ethernet (ssh 이용)         |
| 보드간 통신  | UART                      |

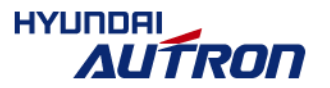

# 지능형 자동차의 Hardware 소개

#### ■ 지늉형 자동차 본체

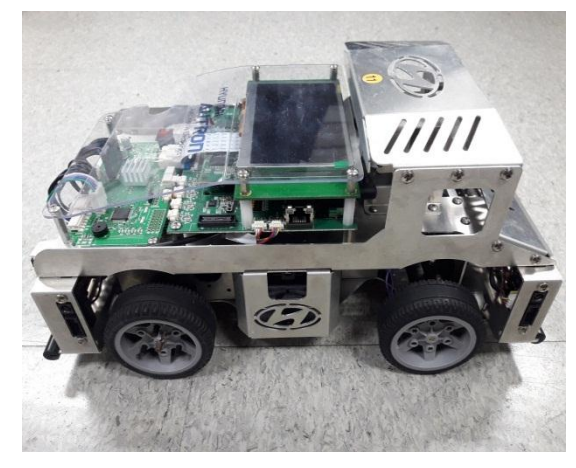

#### ■ 케이블 및 부품류

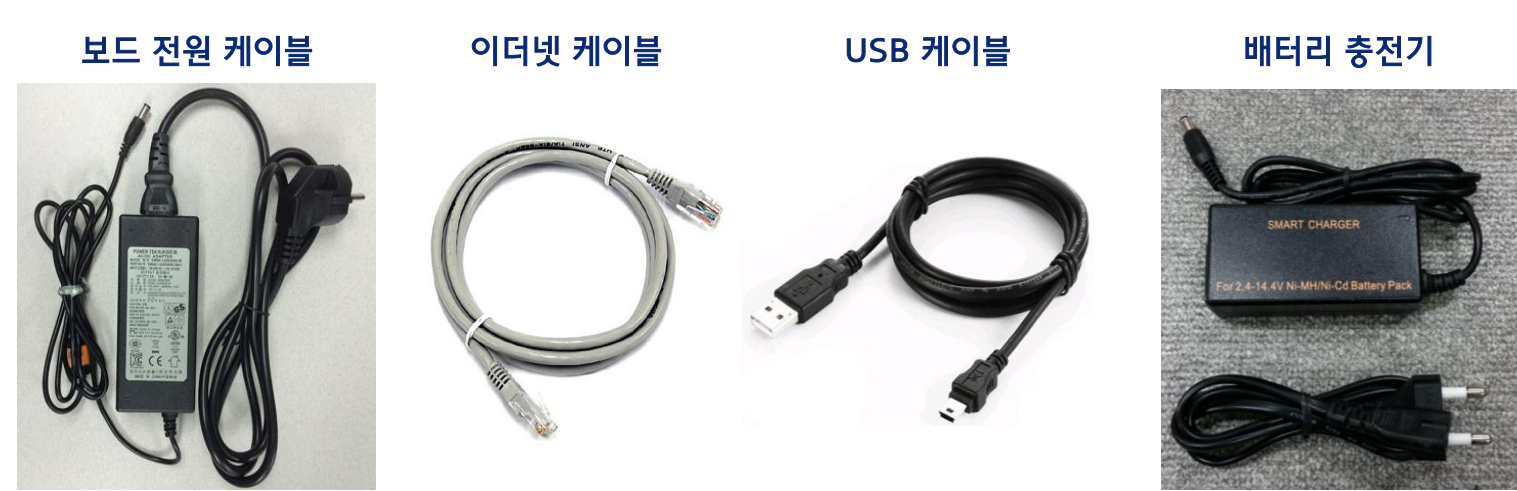

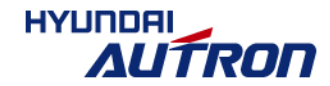

4/57

# 개발 SoC (System-on-Chip): 영상처리 칩소개

- 코어: A15 dual core. 1.5GHz
- 영상처리 하드웨어
  - VPE: Capture한 이미지의 format 변환 및 scaling 지원
  - DISPLAY: 다중 레이어 지원. Scaling 지원

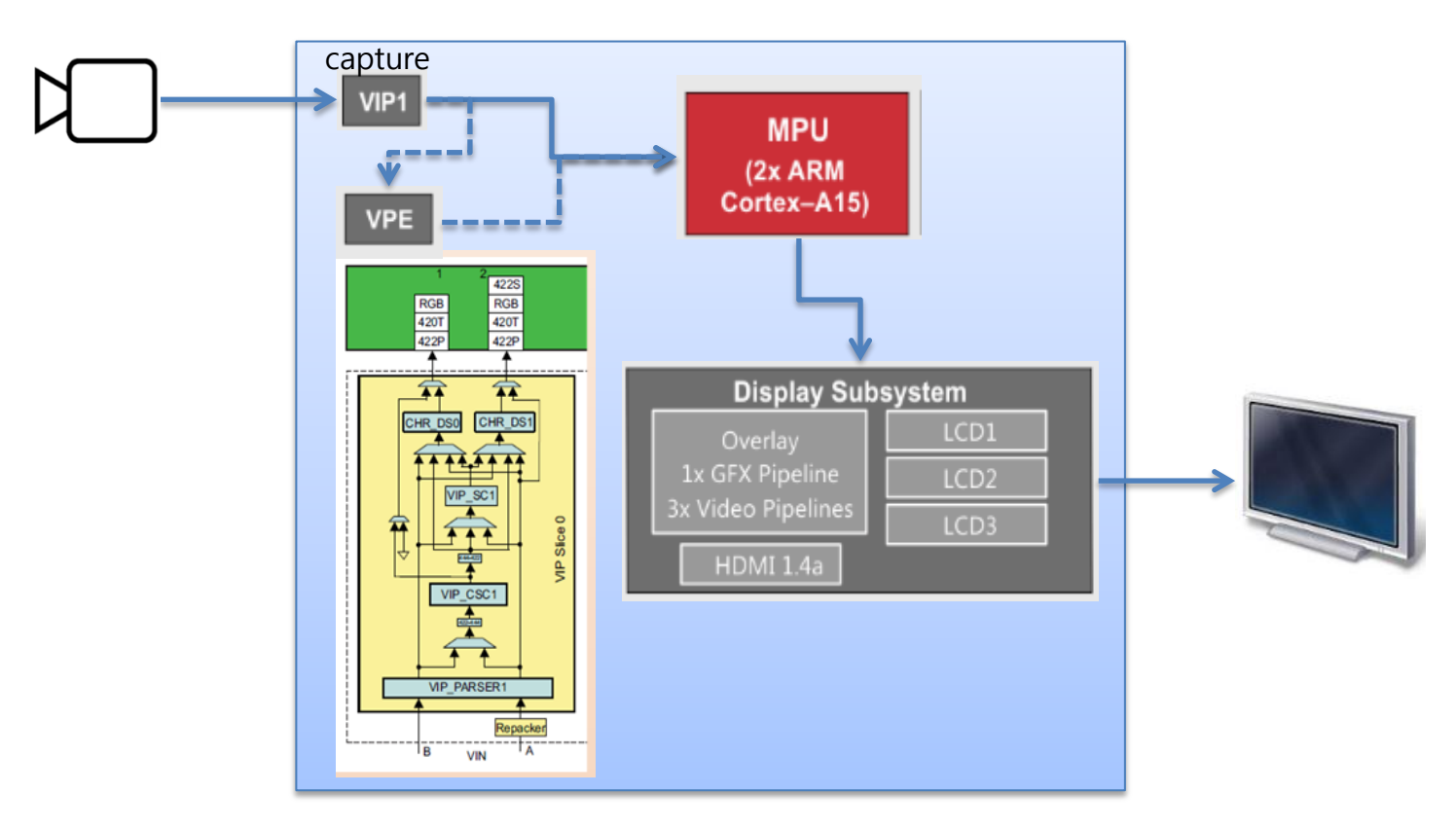

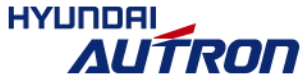

# SDK 소개

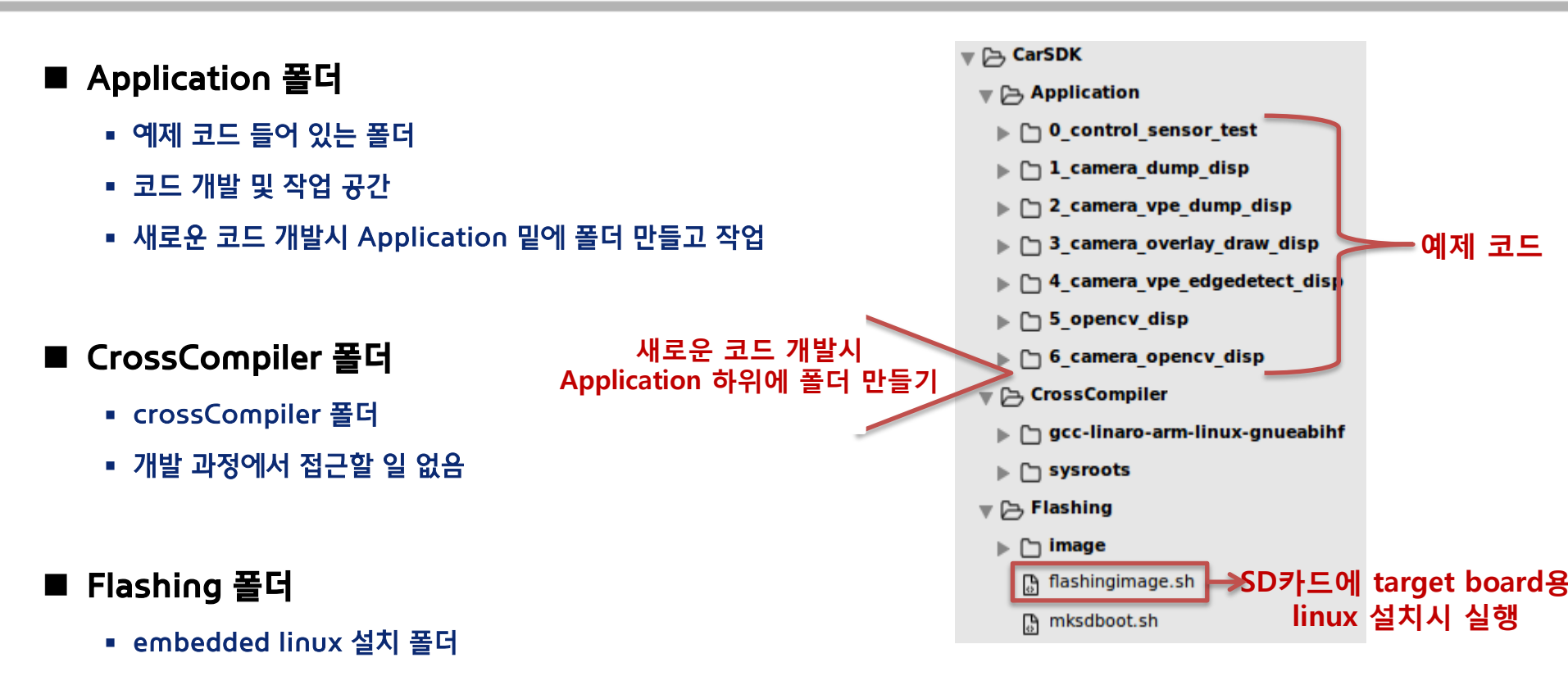

■ SD 카드에 embedded linux 설치 및 초기화 원할 때 flashingimage.sh 실행

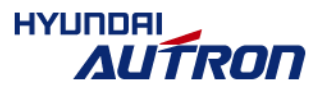

# 목차

#### ■ 지능형 자동차 개발환경 소개

- 지능형 자동차 Hardware
- 개발 SoC (System-on-Chip)
- Software Development Kit

#### ■ 지늉형 자동차 개발환경 세팅 방법

- Host PC의 Ubuntu 설정 과정
- Host PC와 target board간의 통신 설정 및 확인 방법
- 개발환경 세팅 완료후 개발 과정
  - 지능형 자동차 개발순서
  - 코드 컴파일 및 실행 방법
  - 이더넷을 통한 데이터 전송 방법
  - Makefile의 Optimization 옵션 조정 방법
  - 부팅 후 코드 자동실행 방법
- 예제 코드 소개
  - 예제 코드별 요약 설명

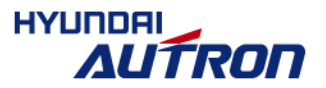

## Host PC의 Ubuntu 설정 과정

■ Ubuntu 16.04 64bit 설치 후 툴 설치 리스트
 # 패키지 인덱스 정보 업데이트
 \$ sudo apt-get update

# 프로그램 개발에 필요한 헤더파일과 라이브러리 설치 \$ sudo apt-get install build-essential

# 크로스컴파일 관련 툴: 타겟 보드용 바이너리 컴파일에 필요 \$ sudo apt-get install libc6:i386 libncurses5:i386 libstdc++6:i386 libz1:i386

# minicom 설치: 타겟 보드와 serial 통신하는데 사용 \$ sudo apt-get install minicom

# ssh 설치: 타겟 보드와 네트워크를 통한 데이터 전송에 사용 \$ sudo apt-get install ssh

# Gparted 설치: SD 카드 초기화에 사용 \$ sudo apt-get install gparted

# vim 설치: 에디터(옵션) \$ sudo apt-get install vim

# Sublime text 설치: 에디터(옵션) \$ sudo add-apt-repository ppa:webupd8team/sublime-text-3 \$ sudo apt-get update \$ sudo apt-get install sublime-text-installer

#### #기타 유용한 툴 설치

\$ sudo apt-get install git python diffstat texinfo gawk chrpath dos2unix wget unzip socat
doxygen
8/57

## Host PC의 Ubuntu 설정 과정

#### ■ CarSDK 복사 후, 압축 풀기

#### # CarSDK를 본인 PC의 희망경로에 복사해 온 다음, 압축 풀기

\$ tar -xzvf CarSDK.tar.gz

# Host PC와 target board간의 통신 설정 목차

#### ■ [Host PC] minicom 설정 (serial 통신 용)

- Target board와 Host PC를 USB 연결후 장치 이름 확인
- minicom 설정 들어가서 통신 환경 설정
- [Host PC] 이더넷 설정 (scp 를 이용한 데이터 전송용)
  - 고정 IP 설정
  - 보드와 PC간의 통신 확인 방법
  - 보드 부팅 후 이더넷 통신 안될 경우 조치 방법
  - 데이터 전송 방법

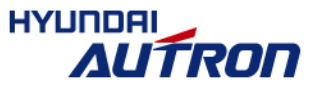

10/57

#### ■ Target board와 Host PC를 USB 연결후 장치 이름 확인

#### ■ USB 케이블 연결 전후 /dev/tty\* 의 list 확인

| at         | @ubuntu:~           | \$ ls /dev/tt  | y*                          | Section and the section of the section of the secti |                |                 |                 |
|------------|---------------------|----------------|-----------------------------|----------------------------------------------------------------------------------------------------|----------------|-----------------|-----------------|
| USB 여격 저 🗖 | lev/tty             | /dev/tty23     | /dev/tty39                  | /dev/tty54                                                                                                    | /dev/ttyS11    | /dev/ttyS27     |                 |
|            | iev/tty0            | /dev/tty24     | /dev/tty4                   | /dev/tty55                                                                                                    | /dev/ttyS12    | /dev/ttyS28     |                 |
| /0         | lev/tty1            | /dev/tty25     | /dev/tty40                  | /dev/tty56                                                                                                    | /dev/ttyS13    | /dev/ttyS29     |                 |
| /0         | lev/tty10           | /dev/tty26     | /dev/tty41                  | /dev/tty57                                                                                                    | /dev/ttyS14    | /dev/ttyS3      |                 |
| /0         | iev/tty11           | /dev/tty27     | /dev/tty42                  | /dev/tty58                                                                                                    | /dev/ttyS15    | /dev/ttyS30     |                 |
| /0         | lev/tty12           | /dev/tty28     | /dev/tty43                  | /dev/tty59                                                                                                    | /dev/ttyS16    | /dev/ttyS31     |                 |
| /0         | lev/tty13           | /dev/tty29     | /dev/tty44                  | /dev/tty6                                                                                                    | /dev/ttyS17    | /dev/ttyS4      |                 |
| /0         | lev/tty14           | /dev/tty3      | /dev/tty45                  | /dev/tty60                                                                                                    | /dev/ttyS18    | /dev/ttyS5      |                 |
| /0         | lev/tty15           | /dev/tty30     | /dev/tty46                  | /dev/tty61                                                                                                    | /dev/ttyS19    | /dev/ttyS6      |                 |
| /0         | lev/tty16           | /dev/tty31     | /dev/tty47                  | /dev/tty62                                                                                                    | /dev/ttyS2     | /dev/ttyS7      |                 |
| /0         | lev/tty17           | /dev/tty32     | /dev/tty48                  | /dev/tty63                                                                                                    | /dev/ttyS20    | /dev/ttyS8      |                 |
| /0         | lev/tty18           | /dev/tty33     | /dev/tty49                  | /dev/tty7                                                                                                    | /dev/ttyS21    | /dev/ttyS9      |                 |
| /0         | lev/tty19           | /dev/tty34     | /dev/tty5                   | /dev/tty8                                                                                                    | /dev/ttyS22    | /dev/ttyprintk  |                 |
| /0         | lev/tty2            | /dev/tty35     | /dev/tty50                  | /dev/tty9                                                                                                    | /dev/ttyS23    |                 |                 |
| /0         | lev/tty20           | /dev/tty36     | /dev/tty51                  | /dev/ttyS0                                                                                                    | /dev/ttyS24    |                 |                 |
| /0         | iev/tty21           | /dev/tty37     | /dev/tty52                  | /dev/ttyS1                                                                                                    | /dev/ttyS25    |                 |                 |
| /0         | lev/tty22           | /dev/tty38     | /dev/tty53                  | /dev/ttyS10                                                                                                    | /dev/ttyS26    |                 |                 |
| at         | @ubuntu:~           | \$             | Character Mill Contribution | are a state of the                                                                                                    |                |                 |                 |
|            | ar an Inner faith a | 1 11 111       |                             |                                                                                                    |                |                 |                 |
| 니다 여겨 ㅎ 🖁  | Coubuntu:~S         | s is /dev/tt   | y*                          |                                                                                                    |                | I AND I AND AND |                 |
| USD 연결 우 🕻 | lev/tty             | /dev/tty23     | /dev/tty39                  | /dev/tty54                                                                                                    | /dev/ttys11    | /dev/ttys2/     |                 |
| /0         | lev/tty0            | /dev/tty24     | /dev/tty4                   | /dev/tty55                                                                                                    | /dev/ttys12    | /dev/tty528     |                 |
| /0         | lev/tty1            | /dev/tty25     | /dev/tty40                  | /dev/tty56                                                                                                    | /dev/ttysi3    | /dev/ttys29     |                 |
| /0         | lev/tty10           | /dev/tty26     | /dev/tty41                  | /dev/ttys/                                                                                                    | /dev/ttyS14    | /dev/ttyss      |                 |
| /0         | lev/tty11           | /dev/tty2/     | /dev/tty42                  | /dev/tty58                                                                                                    | /dev/ttysis    | /dev/ttys30     |                 |
| /0         | lev/tty12           | /dev/tty28     | /dev/tty43                  | /dev/tty59                                                                                                    | /dev/ttysio    | /dev/ttys31     |                 |
| /0         | lev/tty13           | /dev/tty29     | /dev/tty44                  | /dev/tty6                                                                                                    | /dev/ttys1/    | /dev/tty54      |                 |
| 76         | lev/tty14           | /dev/tty3      | /dev/tty45                  | /dev/tty60                                                                                                    | /dev/ttysi8    | /dev/ttyss      |                 |
| 10         | lev/tty15           | /dev/tty30     | /dev/tty46                  | /dev/tty61                                                                                                    | /dev/ttysi9    | /dev/ttyso      |                 |
| 10         | lev/tty16           | /dev/tty31     | /dev/tty4/                  | /dev/tty62                                                                                                    | /dev/tty52     | /dev/ttys/      |                 |
| 10         | lev/tty1/           | /dev/tty32     | /dev/tty48                  | /dev/tty63                                                                                                    | /dev/ttys20    | /dev/ttys8      |                 |
| 10         | lev/tty18           | /dev/tty33     | /dev/tty49                  | /dev/tty/                                                                                                    | /dev/ttys21    | Idou /thullsho  | USB serial 케이블의 |
| /0         | lev/tty19           | /dev/tty34     | /dev/ttys                   | /dev/tty8                                                                                                    | /dev/ttys22    | /dev/ttyusbo    |                 |
| /0         | lev/tty2            | /dev/tty35     | /dev/tty50                  | /dev/tty9                                                                                                    | /dev/ttys23    | /dev/ctyprintk  | 경시 이름 나다님       |
| 10         | Jev/tty20           | /dev/tty36     | /dev/tty51                  | /dev/ttyso                                                                                                    | /dev/ttys24    |                 |                 |
|            | 1011/441124         | I day they are | I down I to the second      | I dow I to two of                                                                                                    | Idou lating an |                 |                 |
| 10         | lev/tty21           | /dev/tty37     | /dev/tty52                  | /dev/ttyS1                                                                                                    | /dev/ttyS25    |                 |                 |

11/57

# minicom 설정 (2/3)

#### ■ minicom 설정 들어가서 통신 환경 설정

\$ sudo minicom -s

1.

| at@ubuntu:~\$ sudo minicom -s<br>[sudo] password for at:                                                                                                    |  |
|----------------------------------------------------------------------------------------------------|--|
| Serial port setup 선택                                                                                                    |  |
| +[configuration]+<br>  Filenames and paths  <br>  File transfer protocols  <br>  Serial port setup<br>  Modem and dialing  <br>  Screen and keyboard  <br>  Save setup as dfl  <br>  Save setup as  <br>  Exit  <br>  Exit from Minicom |  |

2. Serial Device 이름 앞에서 확인한 이름으로 변경, 통신속도, 흐름제어 다음과 같이 설정

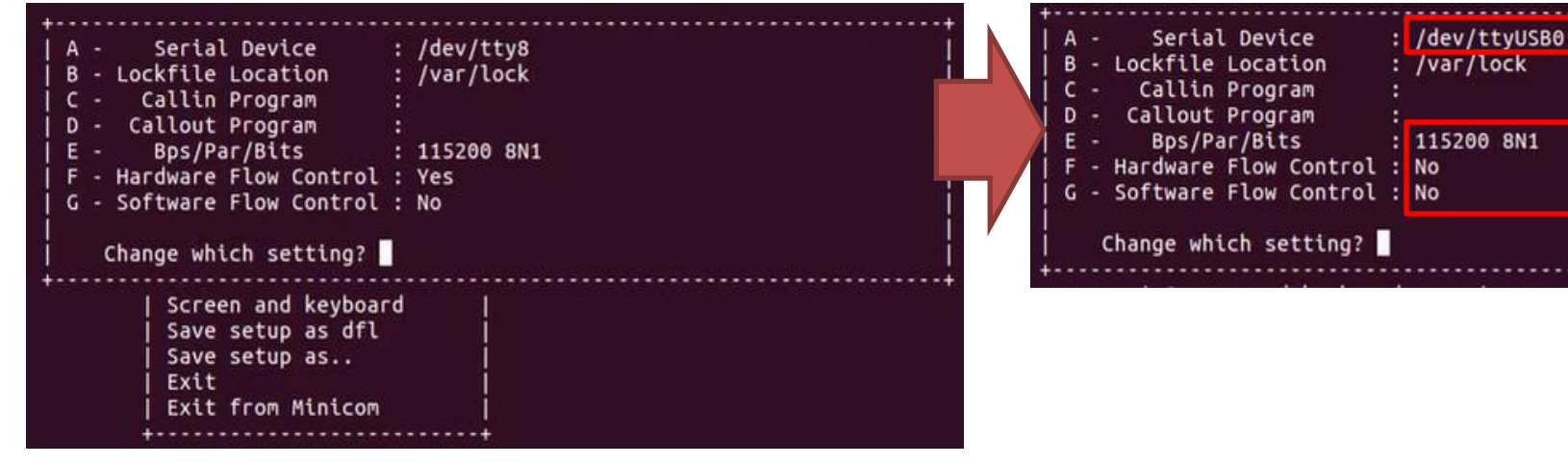

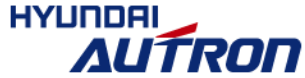

# minicom 설정 (3/3)

#### ■ minicom 설정 들어가서 통신 환경 설정

3. Save setup as dfl 선택: default 세팅으로 저장

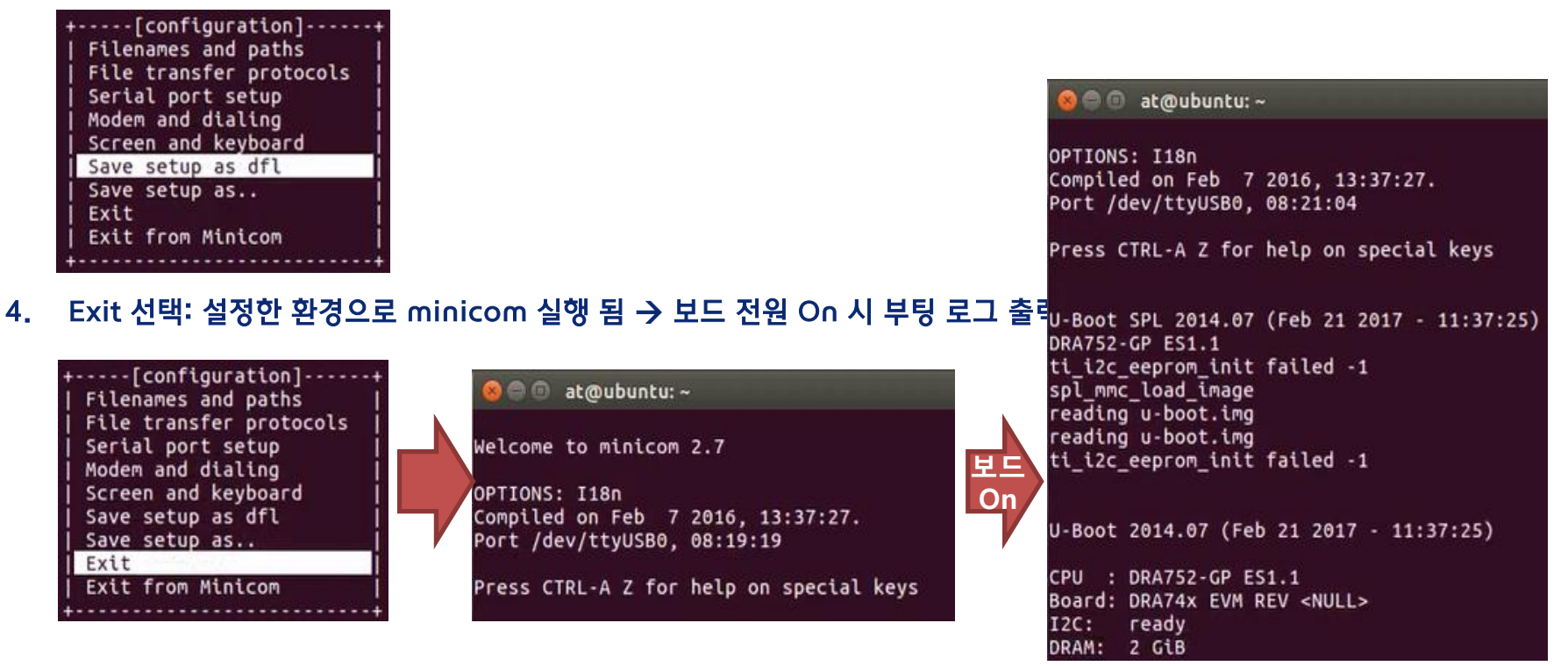

#### Ⅰ 향후에 다시 mincom을 실행 시킬경우 세팅하지 않고 아래 명령어로 바로 실행가능

#### \$ sudo minicom

© All rights reserved including industrial property rights and all rights of disposal such as copying and passing on to third parties.

HYUNDA

# 이더넷 설정 (1/3) – 고정 IP 설정 방법

#### 1. network 이름 확인: \$ ifconfig

| at@ubun1<br>enp2s0 | <pre>tu:~\$ ifconfig<br/>Link encap:Ethernet HWaddr 98:83:89:27:da:87<br/>UP BROADCAST RUNNING MULTICAST MTU:1500 Metric:1<br/>RX packets:0 errors:0 dropped:0 overruns:0 frame:0<br/>TX packets:109 errors:0 dropped:0 overruns:0 carrier:0<br/>collisions:0 txqueuelen:1000<br/>RX bytes:0 (0.0 B) TX bytes:18204 (18.2 KB)</pre>                      |
|--------------------|----------------------------------------------------------------------------------------------------|
| 10                 | Link encap:Local Loopback<br>inet addr:127.0.0.1 Mask:255.0.0.0<br>inet6 addr: ::1/128 Scope:Host<br>UP LOOPBACK RUNNING MTU:65536 Metric:1<br>RX packets:5380 errors:0 dropped:0 overruns:0 frame:0<br>TX packets:5380 errors:0 dropped:0 overruns:0 carrier:0<br>collisions:0 txqueuelen:1000<br>RX bytes:433280 (433.2 KB) TX bytes:433280 (433.2 KB) |
| at@ubunt           | tu:~\$ 🗌 I                                                                                                    |

- "/etc/network/interfaces" 파일 편집: \$ sudo vi /etc/network/interfaces 2.
- 아래와 같이 고정 IP 설정 후 저장 3.

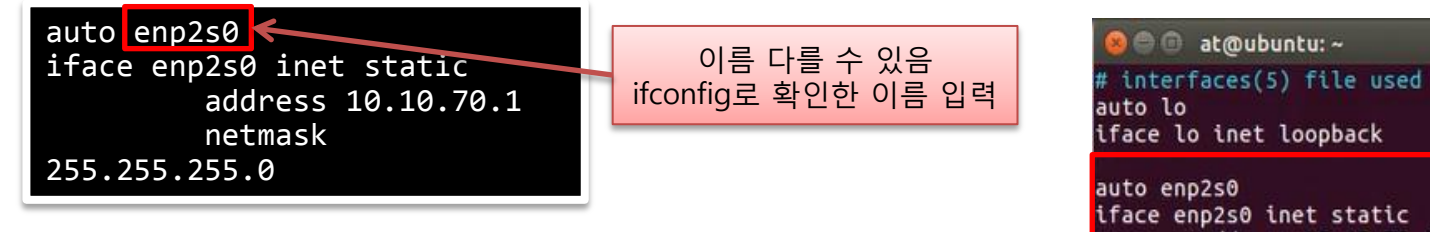

Host PC 재부팅 4.

at@ubuntu:~\$ sudo vi /etc/network/interfaces [sudo] password for at:

interfaces(5) file used by ifup(8) and ifdown(8)

address 10.10.70.1 netmask 255.255.255.0

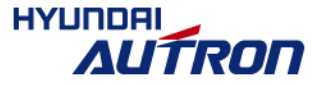

#### ■ Host PC → target board

\$ ping 10.10.70.4

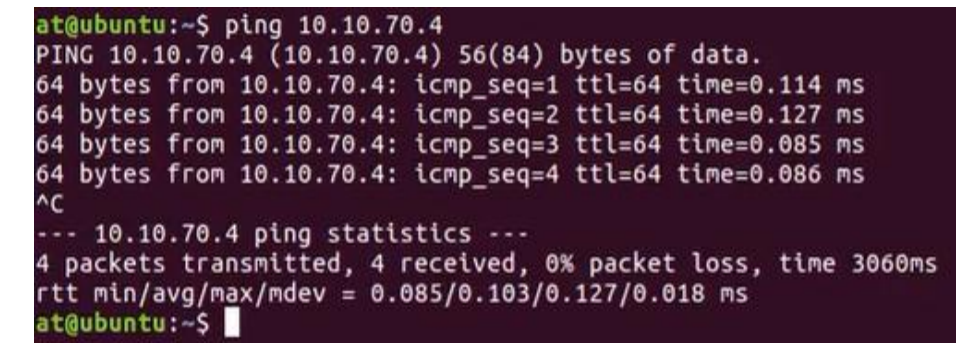

#### ■ Target board → Host PC (minicom에서 실행)

# ping 10.10.70.1

```
root@dra7xx-autronbrain:~# ping 10.10.70.1
PING 10.10.70.1 (10.10.70.1): 56 data bytes
64 bytes from 10.10.70.1: seq=0 ttl=64 time=0.477 ms
64 bytes from 10.10.70.1: seq=1 ttl=64 time=0.589 ms
64 bytes from 10.10.70.1: seq=2 ttl=64 time=0.433 ms
64 bytes from 10.10.70.1: seq=3 ttl=64 time=0.155 ms
^C
--- 10.10.70.1 ping statistics ---
4 packets transmitted, 4 packets received, 0% packet loss
round-trip min/avg/max = 0.155/0.413/0.589 ms
root@dra7xx-autronbrain:~#
```

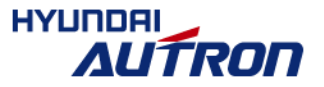

## 이더넷 설정 (2/3) - Target board와 Host PC간의 통신 확인 방법

#### ■ 정상 부팅 확인

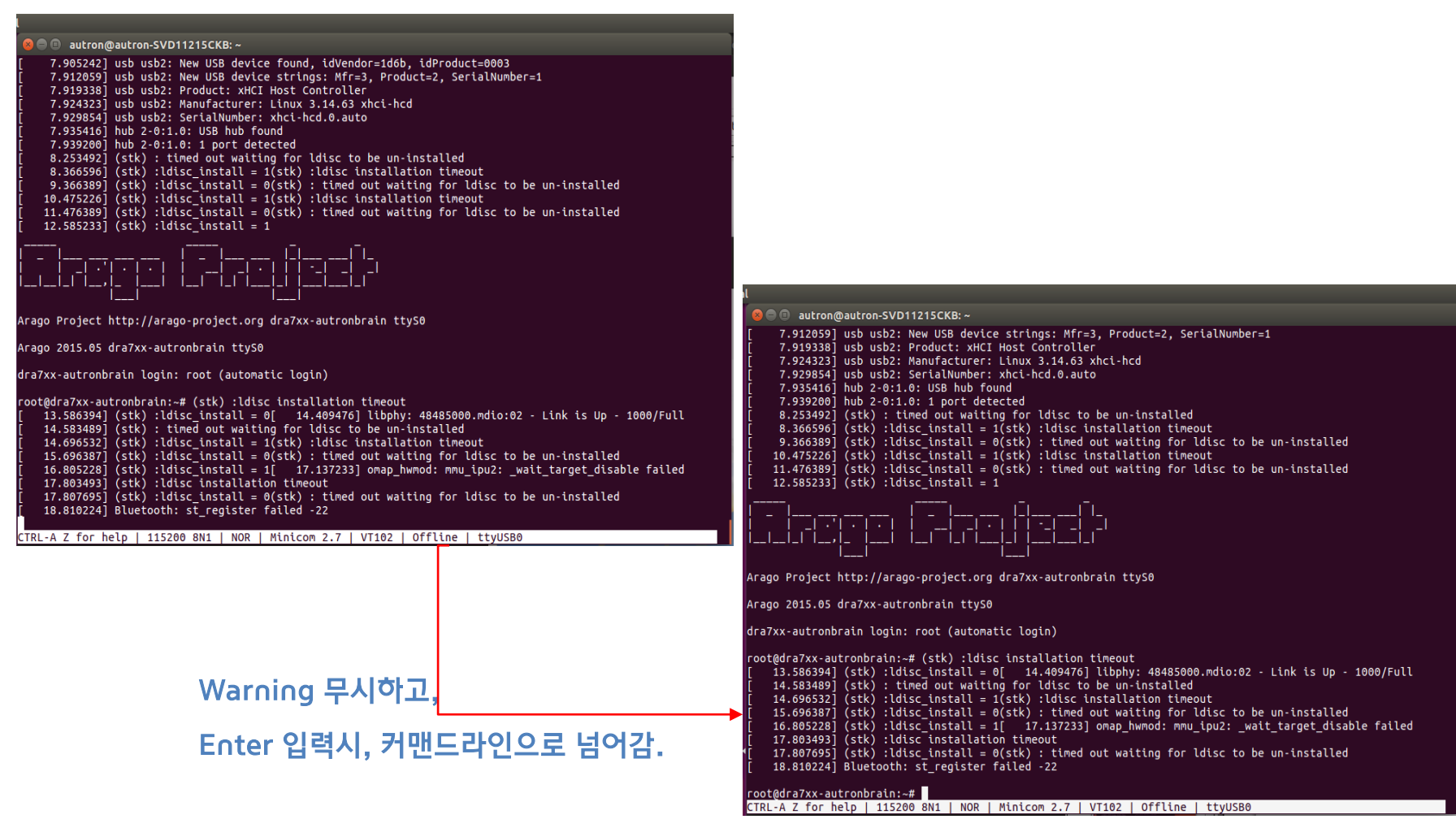

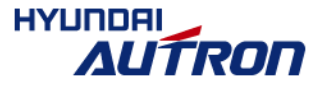

# 이더넷 설정 (3/3) - 이더넷 통신 안될 때

#### ■ 확인사항

- Host PC 고정 IP 세팅 확인
- 이더넷 케이블 연결 확인

#### ■ 세팅에 문제 없는데도 ping 안될 때는 target board에서 eth0 내렸다가 다시 올리기 (minicom에서

실행) 💊 🗏 🔲 at@ubuntu: ~ root@dra7xx-autronbrain:~# ping 10.10.70.1 PING 10.10.70.1 (10.10.70.1): 56 data bytes 통신 안되는 ^C 현상확인 --- 10.10.70.1 ping statistics ---4 packets transmitted, 0 packets received. 100% packet loss root@dra7xx-autronbrain:~# ifconfig eth0 down ← eth0 내렸다가 다시 올리기 root@dra7xx-autronbrain:~# ifconfig eth0 up 196.136533] net eth0: initializing cpsw version 1.15 (0) 196.227275] net eth0: phy found : id is : 0x20005c7a [ 196.238575] 8021g: adding VLAN 0 to HW filter on device eth0 root@dra7xx-autronbrain:~# [ 200.229718] libphy: 48485000.mdio:02 - Link is Upl root@dra7xx-autronbrain:~# ping 10.10.70.1 PING 10.10.70.1 (10.10.70.1): 56 data bytes 64 bytes from 10.10.70.1: seq=0 ttl=64 time=0.328 ms 이더넷 통신 확 64 bytes from 10.10.70.1: seq=1 ttl=64 time=0.158 ms 인 64 bytes from 10.10.70.1: seq=2 ttl=64 time=0.164 ms 64 bytes from 10.10.70.1: seg=3 ttl=64 time=0.194 ms 64 bytes from 10.10.70.1: seq=4 ttl=64 time=0.158 ms ^C --- 10.10.70.1 ping statistics ---5 packets transmitted, 5 packets received, 0% packet loss round-trip min/avg/max = 0.158/0.200/0.328 ms root@dra7xx-autronbrain:~#

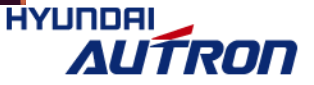

17/57

# [참고] 이더넷을 통한 target 보드 SSH 접속 방법

#### ■ SSH 접속 방법 (serial cable 연결 및 minicom 실행 필요 없이 동일한 기능 수행)

- 단 target board 부팅 후 ping 테스트가 정상적일 때 사용가능
- 종료시에는 exit 커맨드 사용
- \$ ssh root@10.10.70.4

```
😣 🗏 🗉 🛛 at@ubuntu: ~
```

```
at@ubuntu:~$ ping 10.10.70.4
PING 10.10.70.4 (10.10.70.4) 56(84) bytes of data.
64 bytes from 10.10.70.4: icmp seq=1 ttl=64 time=0.293 ms
64 bytes from 10.10.70.4: icmp seq=2 ttl=64 time=0.165 ms
64 bytes from 10.10.70.4: icmp seq=3 ttl=64 time=0.231 ms
^C
--- 10.10.70.4 ping statistics ---
3 packets transmitted, 3 received, 0% packet loss, time 2031ms
at@ubuntu:~$ ssh root@10.10.70.4
root@dra7xx-autronbrain:~#
root@dra7xx-autronbrain:~# ls
Application autron
root@dra7xx-autronbrain:~#
```

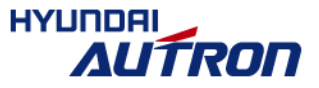

© All rights reserved including industrial property rights and all rights of disposal such as copying and passing on to third parties.

18/57

# 목차

#### ■ 지능형 자동차 개발환경 소개

- 지능형 자동차 Hardware
- 개발 SoC (System-on-Chip)
- Software Development Kit

#### ■ 지늉형 자동차 개발환경 세팅 방법

- Host PC의 Ubuntu 설정 과정
- Host PC와 target board간의 통신 설정 및 확인 방법

#### ■ 개발환경 세팅 완료후 개발 과정

- 지능형 자동차 개발순서
- 코드 컴파일 및 실행 방법
- 이더넷을 통한 데이터 전송 방법
- Makefile의 Optimization 옵션 조정 방법
- 부팅 후 코드 자동실행 방법
- 예제 코드 소개
  - 예제 코드별 요약 설명

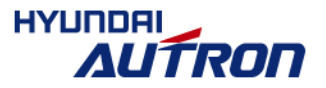

19/57

# 지늉형 자동차 개발순서

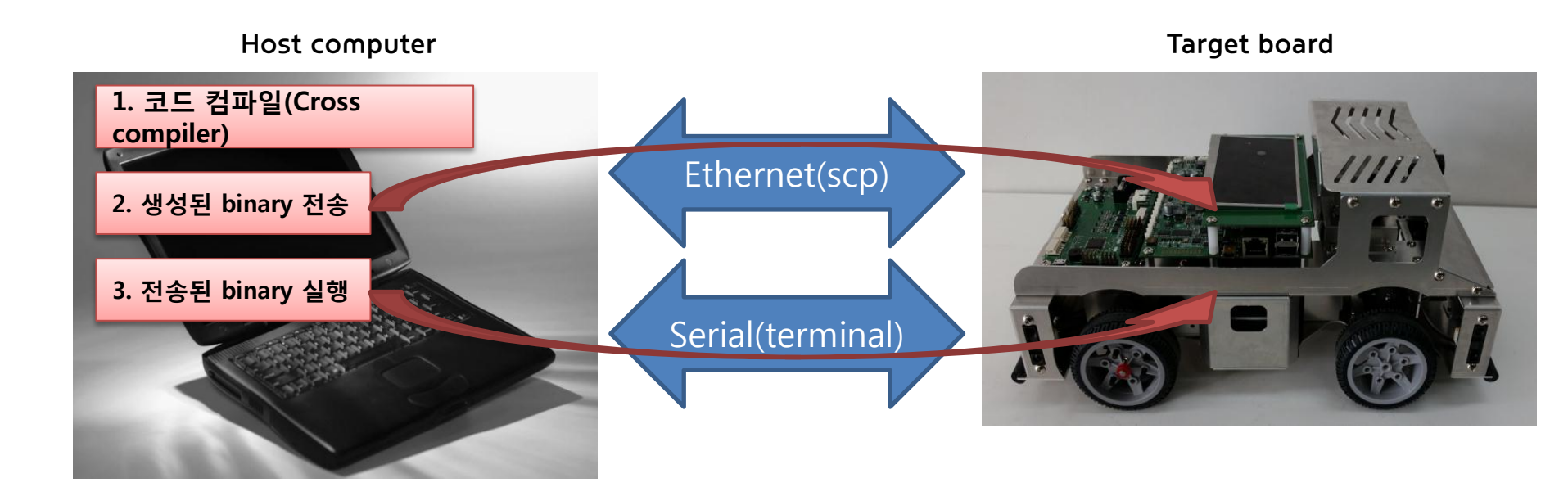

■ Host computer 와 Target board 부팅 완료후 (serial 및 ether∩et 연결 상태 확인)

#### Host computer

- 1. 코드 컴파일 (CarSDK/Application 폴더)
- 2. 생성된 Binary를 Target board로 전송 (scp 명령어 사용. Ethernet으로 전송)
- Target 보드
  - 3. 전송된 bianry 실행 (serial로 제어)
  - 4. 필요에 따라 생성된 디버깅 로그나 이미지 Host computer로 전송

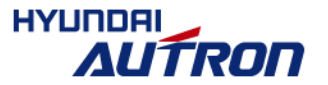

20/57

# 코드 컴파일 및 실행 방법

#### ■ 순서: (@PC) 컴파일 → (@PC) target board로 바이너리 전송 → (@보드)전송된 바이너리 실행

1. [Host PC] 해당 예제 폴더로 이동하여 "make" 입력

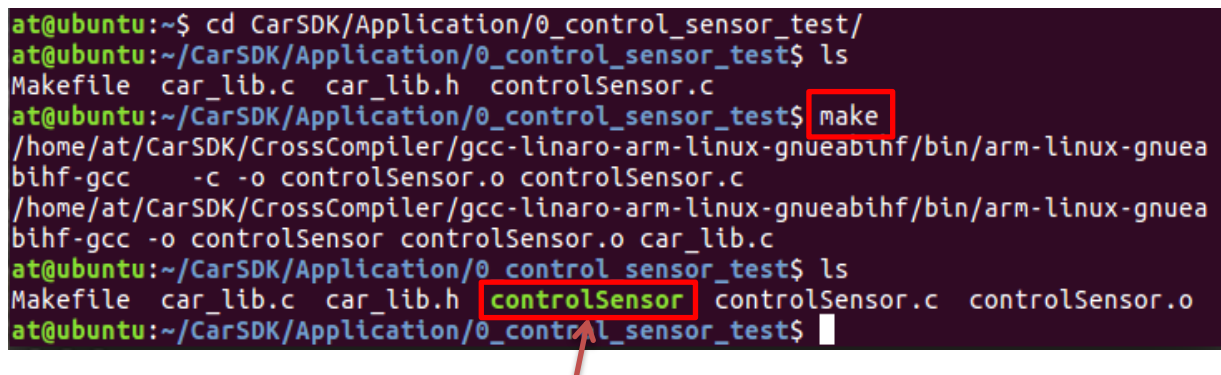

생성된 바이너리

2. [Host PC] 생성된 바이너리 scp 명령어로 target board로 전송

at@ubuntu:~/CarSDK/Application/0\_control\_sensor\_test\$ scp controlSensor root@10.10.70.4:/home/root/ controlSensor 100% 14KB 13.8KB/s 00:00 at@ubuntu:~/CarSDK/Application/0 control sensor test\$

#### 3. [Target board] 전송된 바이너리 실행

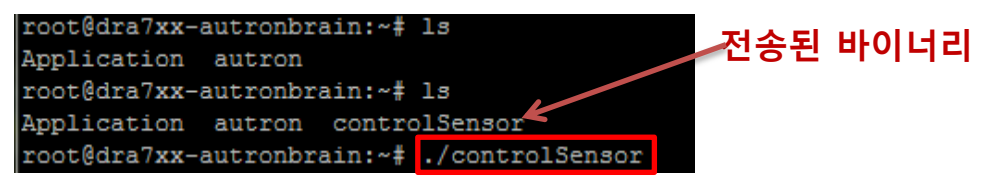

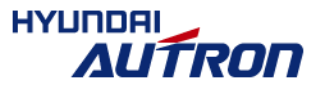

21/57

# 이더넷을 통한 데이터 전송 방법

#### ■ Host PC → Target board

- \$ scp [파일명] root@10.10.70.4:/home/root/[저장경로]
- 예시) Host PC에서 target 보드로 바이너리 전송

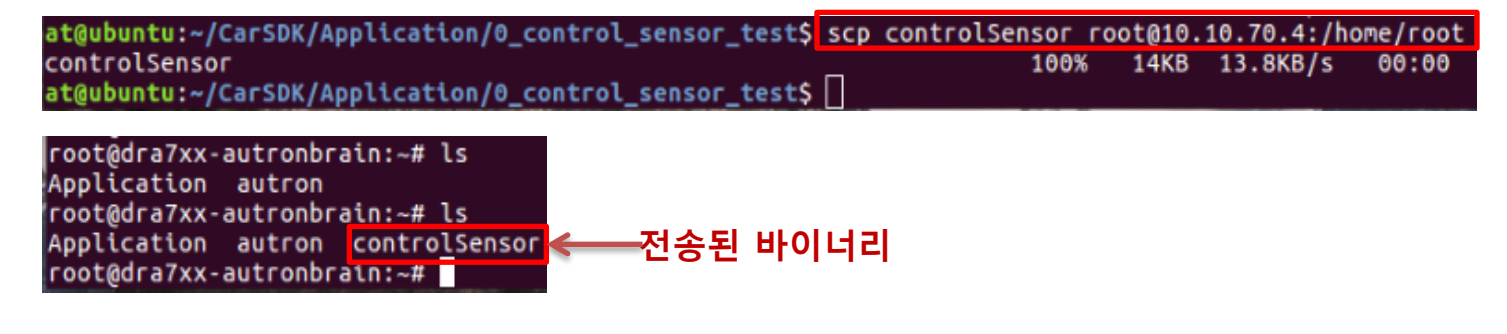

#### ∎ Target board → Host PC (minicom에서 실행)

- # scp [파일명] [PC이름]@10.10.70.1:/home/[PC이름]/[저장경로]
- 예시) target board에서 Host PC로 dump한 이미지 파일 전송

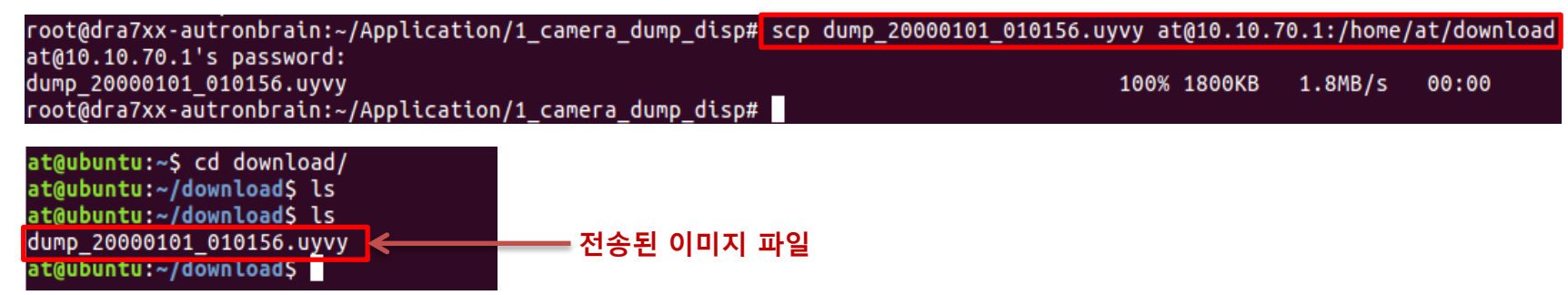

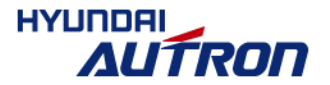

# Optimization 옵션 조정

- Edge Detection을 직접 구현한 4번 예제의 경우 Optimization level에 따른 연산속도 차이를 확인할 수 있음
- Makefile 수정시 make clean 후 make 해야 binary 에 정상적으로 수정사항 반영됨.

```
🚽 Makefile 🔀
   INC += -I$(ROOTFS)/usr/include/gbm
14
   LIBDIR := $(ROOTFS)/usr/lib
15
16
17
   18
19
   CXXFLAGS = -Wall ansi -g -fPIC -mfloat-abi=hard -mfpu=neon $(INC) -I$(ROOI
20
21
   LDFLAGS = -lm -lpth ead -L$(LIBDIR) -lrt -ldrm -lmtdev -ldrm omap -lstdc++
22
   TARGET = camera vpe edgedect disp
                     O1 옵션을 O3로 수정 하고, 다음과 같이 재빌드 하여
                     target 보드에서 실행시 연산시간 차이 확인 할 수 있음
18
   CFLAGS :=
                     $ make clean
                     $ make
```

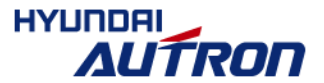

# 부팅 후 코드 자동실행 방법

#### ■ Targe 보드의 부팅시 시작되는 기본 경로에서 ".profile" 파일 생성 및 편집

■ vi 에디터 이용 파일 열어서 편집 (인터넷에서 vi 에디터 기본 사용법 익힌 후에 편집)

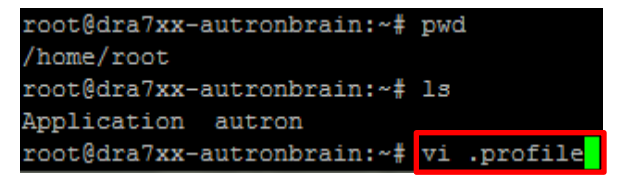

■ 실행하고자 하는 파일(파일 경로 포함) 실행 명령어 입력

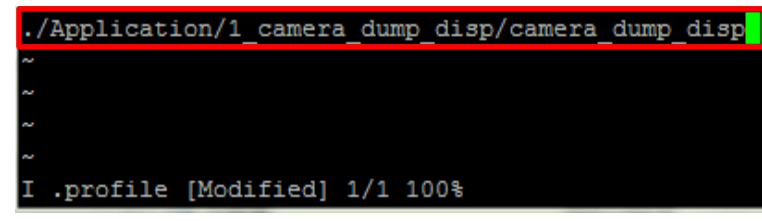

▪ 파일 저장 후 재부팅

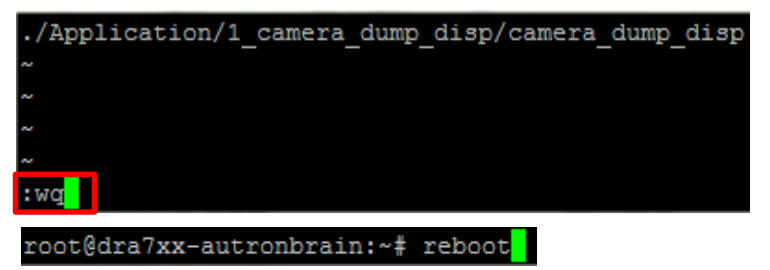

▪ 생성된 파일 확인 방법

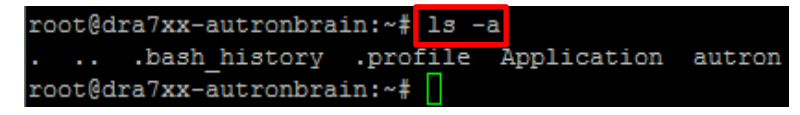

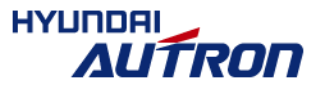

# 목차

#### ■ 지능형 자동차 개발환경 소개

- 지능형 자동차 Hardware
- 개발 SoC (System-on-Chip)
- Software Development Kit

#### ■ 지늉형 자동차 개발환경 세팅 방법

- Host PC의 Ubuntu 설정 과정
- Host PC와 target board간의 통신 설정 및 확인 방법

#### ■ 개발환경 세팅 완료후 개발 과정

- 지능형 자동차 개발순서
- 코드 컴파일 및 실행 방법
- 이더넷을 통한 데이터 전송 방법
- Makefile의 Optimization 옵션 조정 방법
- 부팅 후 코드 자동실행 방법

#### ■ 예제 코드 소개

▪ 예제 코드별 요약 설명

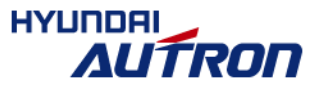

# 예제 코드 요약

- 0\_control\_sensor\_test: 차량 제어 및 센서 입력 테스트
- 1\_camera\_dump\_disp: 카메라 입력, LCD 출력 기본 예제
  - 카메라 입력 → LCD 출력 (키 입력시 이미지 저장)
- 2\_camera\_vpe\_dump\_disp: VPE 사용 영상 변환
  - 카메라 입력 → VPE → LCD 출력 (키 입력시 이미지 저장)
- 3\_camera\_overlay\_draw\_disp: 다중 레이어 사용 점/선/텍스트 overlay
  - 카메라 입력 → LCD 출력 (키 입력시 이미지 저장)
  - 점/선/텍스트 입력 → LCD 출력
- 4\_camera\_vpe\_edgedetect\_disp: 영상 처리 알고리즘 예제
  - 카메라 입력 → VPE → Edge Detection → LCD 출력 (키 입력시 이미지 저장)
  - Edge Detection 연산 시간 → LCD 출력
- 5\_opencv\_disp: 그림 파일 OpenCV 처리
  - 그림 파일 → OpenCV → LCD 출력 (키 입력시 이미지 저장)
  - OpenCV 처리 시간 → LCD 출력
- 6\_camera\_opencv\_disp: 카메라 입력 데이터 OpenCV 처리
  - 카메라 입력 → VPE → Hough Transform (OpenCV 사용) → LCD 출력 (키 입력시 이미지 저장)
  - OpenCV 처리 시간 → LCD 출력

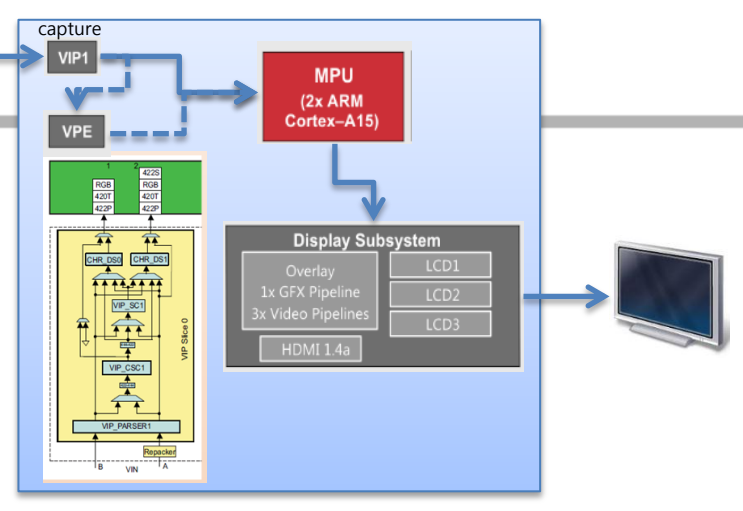

HYUNDA

RNI

# 영상 입출력 관련 주요 API 설명(1/2)

#### ■ Camera 데이터 처리 관련

- v4l2\_open: 영상 capture를 위한 초기화.
- v4l2\_reqbufs: 영상 저장할 큐(queue) 버퍼 메모리 할당
- v4l2\_streamon: 영상 capture 시작
- v4l2\_qbuf: 영상 queue 처리 권한을 driver에게 이전하여 다음 영상 프레임 요청
  - 즉, application에서 driver 쪽으로 소유권 이전 → 카메라에서 영상 들어오면 driver가 queue 에 데이터 저장
- v4l2\_dqbuf: 영상 queue 처리 권한을 application이 가지고 와서 입력된 영상 프레임의 버퍼 인덱스를 사용하여 프레임 처리
  - 즉, driver에서 application 쪽으로 소유권 이전 → application이 영상 queue 버퍼에서 자료를 꺼내는 작업 실행 가능

#### ■ Display 처리 관련

- disp\_open: 영상 출력을 위한 초기화.
- disp\_get\_vid\_buffers: 영상 출력을 위한 버퍼 할당
- disp\_post\_vid\_buffer: 영상 출력 버퍼에 영상 데이터 입력

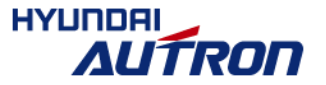

# 영상 입출력 관련 주요 API 설명(2/2)

#### ■ VPE 처리 관련

- vpe\_open: VPE 하드웨어 사용을 위한 위한 초기화.
- vpe\_input\_init: VPE 입력 초기화
- vpe\_output\_init: VPE 출력 초기화
- vpe\_output\_fullscreen: scaling 여부 설정
- vpe\_stream\_on: VPE 하드웨어 입력 또는 출력 stream on 시킴

vpe\_stream\_on(vpe->fd, V4L2\_BUF\_TYPE\_VIDEO<mark>\_CAPTURE\_MPLANE</mark>): VPE 하드웨어에 출력 영상 데이터 흐름 On vpe\_stream\_on(vpe->fd, V4L2\_BUF\_TYPE\_VIDEO\_OUTPUT\_MPLANE): VPE 하드웨어에 입력 영상 데이터 흐름 On

- vpe\_input\_qbuf: VPE 입력 queue 처리 권한을 driver에게 이전 (application에서 driver 쪽으로 소유권 이전)
   → 이후 VPE driver가 입력 queue에 있는 영상 접근하여 가공 가능
- vpe\_input\_dqbuf: VPE 입력 queue 처리 권한을 application이 가지고 옴(driver에서 application 쪽으로 소유권 이 전)
  - → 이후 VPE 입력 queue 에서 가공할 이미지 저장
- vpe\_output\_qbuf: VPE 출력 queue 처리 권한을 driver에게 이전 (application에서 driver 쪽으로 소유권 이전)
   → 이후 VPE driver가 영상 가공 후 출력 queue 에 데이터 저장
- vpe\_output\_dqbuf: VPE 출력 queue 처리 권한을 application이 가지고 옴(driver에서 application 쪽으로 소유권 이 전)

→ 이후 VPE 처리된 출력 queue 에서 자료를 꺼내는 작업 실행 가능

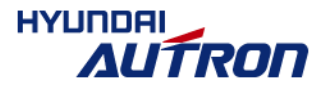

## 0\_control\_sensor\_test

#### ■ 차량 제어 및 센서 입력 테스트 예제

- 전조등, 후미등, Beep 제어
- 바퀴 위치 제어
- 바퀴 속도 제어
- 조향 제어
- 카메라 위치 제어
- Line sensor 값 읽기
- 적외선 센서 값 읽기

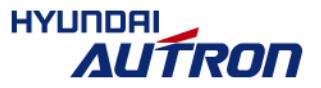

# 1\_camera\_dump\_disp

#### ■ 카메라 입력 영상의 LCD 출력 및 이미지 저장

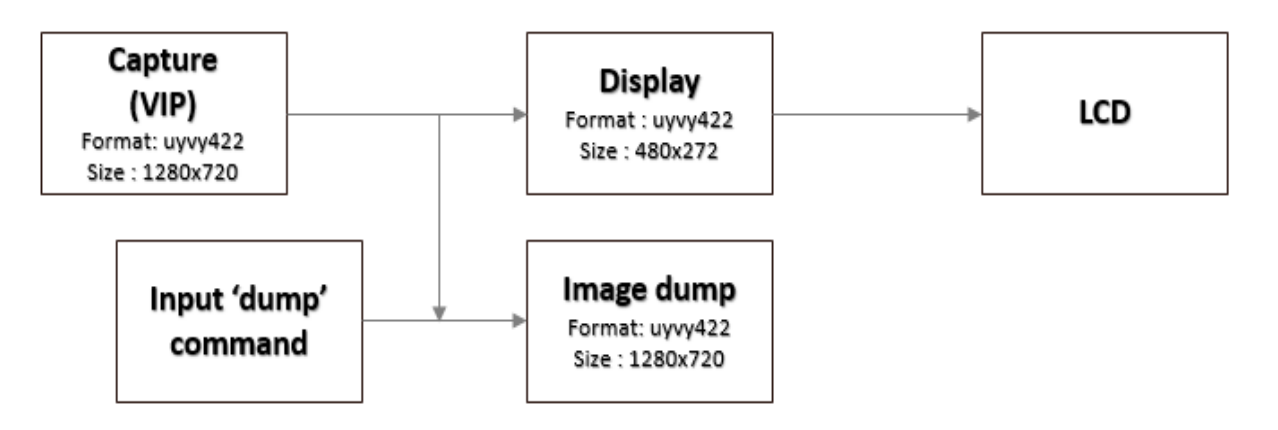

| 쉘 명령어 (on Target board)               | 실행 내용                                                                             |
|---------------------------------------|-----------------------------------------------------------------------------------|
| cd Application/1_camera_dump_di<br>sp | 1_camera_dump_disp 폴더로 이동                                                         |
| ./camera_dump_disp                    | 해당 example 실행 및 camera preview 확인                                                 |
| dump + enter                          | 1280x720, uyvy format 의 camera image dump.<br>dump_yyyymmdd_hhmmss.uyvy file 로 저장 |

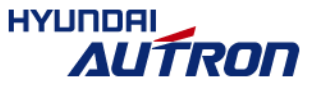

# 1\_camera\_dump\_disp - Target 보드에서 dump한 이미지 확인 방법

#### ■ YUV/RGB Viewer: vooya 설치

- Download: <u>http://www.offminor.de/downloads.html</u>
- Vooya의 deb 파일 다운 받은 후 Install 방법

```
at@ubuntu:~/temp$ sudo dpkg -i *.deb
[sudo] password for at:
Selecting previously unselected package vooya.
(데이터베이스 읽는중 ...현재 183021개의 파일과 디렉터리가 설치되어 있습니다.)
Preparing to unpack vooya-1.8-amd64.deb ...
Unpacking vooya (1.8-0) ...
vooya (1.8-0) 설정하는 중입니다 ...
Processing triggers for shared-mime-info (1.5-2ubuntu0.1) ...
Processing triggers for gnome-menus (3.13.3-6ubuntu3.1) ...
Processing triggers for desktop-file-utils (0.22-1ubuntu5.1) ...
Processing triggers for bamfdaemon (0.5.3~bzr0+16.04.20160824-0ubuntu1) ...
Rebuilding /usr/share/applications/bamf-2.index...
Processing triggers for mime-support (3.59ubuntu1) ...
Processing triggers for man-db (2.7.5-1) ...
at@ubuntu:~/temp$
```

■ Target 보드에서Host PC로 dump 이미지 전송후에 vooya로 확인

■ 설치후 vooya 실행방법

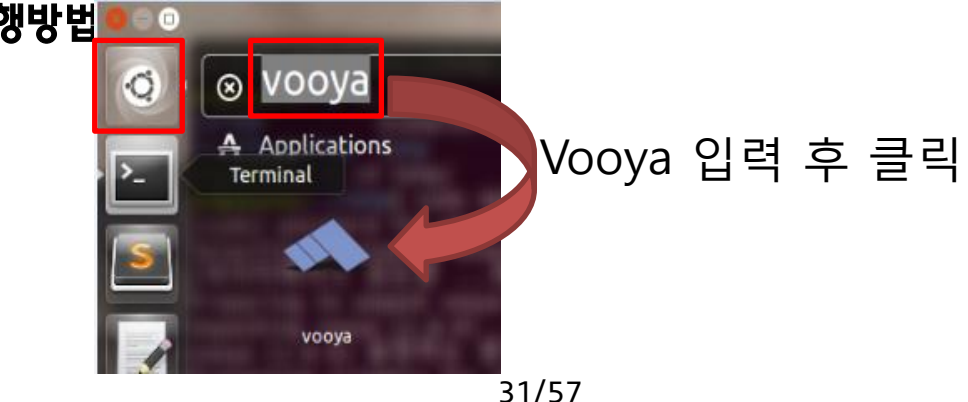

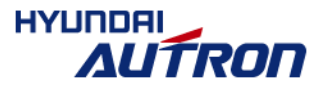

#### ■ 영상크기: 320x180, 영상포맷: bgr24

| Select Formaci    | or ddmp_20000101_010201.bgr24           |         |
|-------------------|-----------------------------------------|---------|
| Frame Size        |                                         |         |
| Resolution        | Select, please                          |         |
| Width/Height:     | 320 180                                 |         |
| Aspect Ratio:     | 1                                       |         |
| Frames / Second   | 25.00Hz                                 |         |
| Video Format Ad   | vanced Settings Floating Point Settings |         |
| Color Space       | RGB                                     | 1 frame |
|                   | -                                       |         |
| Data Container    | Interleaved 4:4:4                       |         |
| Channel Order     | bgr :                                   |         |
|                   | Vertically Flipped                      |         |
| Bit Depth (Value) | 8bit                                    |         |
|                   |                                         |         |
| <u>.</u>          | OK Cance                                |         |

32/57

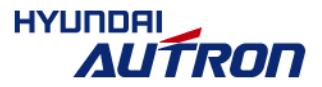

#### ■ 영상크기: 480x272, 영상포맷: bgr24

| 🛞 Select Format f | or dump_20000101_051151.bgr24           |         |
|-------------------|-----------------------------------------|---------|
| Frame Size        |                                         |         |
| Resolution        | Select, please ‡                        |         |
| Width/Height:     | 480 272                                 |         |
| Aspect Ratio:     | 1                                       |         |
| Frames / Second   | 25.00Hz                                 |         |
| Video Format Adv  | vanced Settings Floating Point Settings |         |
| color space       |                                         | 1 frame |
| Data Container    | Interleaved 4:4:4                       |         |
| Channel Order     | bgr ‡                                   |         |
|                   | Vertically Flipped                      |         |
| Bit Depth (Value) | 8bit                                    |         |
|                   |                                         |         |
| \                 | OK Cancel                               | )       |

33/57

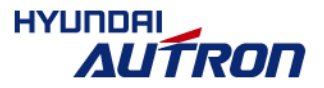

#### ■ 영상크기: 320x180, 영상포맷: nv12

| Width/Height: 320   Aspect Ratio: 1   frames / Second 25.00Hz   deo Format Advanced Settings   floating Point Settings   Color Space YUV   - ‡   Oata Container NV12   Channel Order ‡   Ottically Flipped                                    | Resolution        | Select, please    |                |          |
|----------------------------------------------------------------------------------------------------|-------------------|-------------------|----------------|----------|
| Width/Height: 320 180   Aspect Ratio: 1 1   Frames / Second 25.00Hz :   Video Format Advanced Settings Floating Point Settings   Color Space YUV :   Data Container NV12 :   Data Container NV12 :   Channel Order :   Bit Depth (Value) 8bit |                   |                   |                | *        |
| Aspect Ratio: 1 1<br>Frames / Second 25.00Hz<br>Video Format Advanced Settings Floating Point Settings<br>Color Space YUV<br>                                                                                                    | Width/Height:     |                   | 320 180        |          |
| Frames / Second 25.00Hz   Video Format Advanced Settings   Color Space YUV   — ‡   Data Container NV12   Channel Order ‡   Overtically Flipped ‡                                                                                              | Aspect Ratio:     | -                 | 1              |          |
| Video Format Advanced Settings   Color Space YUV                                                                                                    | Frames / Second   | 25.00Hz           |                | -        |
| Color Space YUV<br>                                                                                                    | Video Format Ad   | vanced Settings   | Floating Point | Settings |
| Data Container   NV12   Channel Order   Vertically Flipped   Bit Depth (Value)                                                                                                    | Color Space       | YUV               |                | *        |
| Data Container NV12   Channel Order \$   Overtically Flipped   Bit Depth (Value) Bit                                                                                                    |                   |                   |                | -        |
| Channel Order  Vertically Flipped Bit Depth (Value) 8bit                                                                                                    | Data Container    | NV12              |                | :        |
| Vertically Flipped       Bit Depth (Value)                                                                                                    | Channel Order     |                   |                | *        |
| Bit Depth (Value) 8bit                                                                                                    |                   | 🗌 Vertically Flip | oped           |          |
|                                                                                                    | Bit Depth (Value) | 8bit              |                | ÷        |

34/57

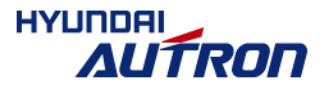

#### ■ 영상크기: 1280x720, 영상포맷: uyvy

| Resolution HD720 (1280x720)   Width/Height: 1280   Aspect Ratio: 1   1 1   Frames / Second 25.00Hz   Video Format Advanced Settings   Kolor Space YUV   YUV 1   Data Container UYVY   Channel Order 1 |   |         |                    |        |                  | ame Size          |
|----------------------------------------------------------------------------------------------------|---|---------|--------------------|--------|------------------|-------------------|
| Width/Height: 1280   Aspect Ratio: 1   Frames / Second 25.00Hz      Video Format Advanced Settings   Floating Point Settings   Color Space YUV   — 1   Data Container UYVY   Channel Order 1          |   |         | *                  | 720)   | HD720 (1280x72   | Resolution        |
| Aspect Ratio: 1 1<br>Frames / Second 25.00Hz :<br>Video Format Advanced Settings Floating Point Settings<br>Color Space YUV :<br>Data Container UYVY :<br>Channel Order :                             | 1 | 0       | 720                | 1280   | 1                | Width/Height:     |
| Frames / Second 25.00Hz     Video Format Advanced Settings     Color Space YUV     YUV     Data Container   UYVY   Channel Order     Data tit. III. Elit. L                                           | ~ |         | 1                  | 1      |                  | Aspect Ratio:     |
| Video Format Advanced Settings Floating Point Settings Color Space YUV                                                                                                    |   | AAA     | :                  |        | 25.00Hz          | Frames / Second   |
| Color Space   YUV   -   Data Container   UYVY   Channel Order                                                                                                    |   |         | ing Point Settings | s Floa | vanced Settings  | ideo Format Adv   |
| Data Container UYVY 🛟<br>Channel Order                                                                                                    |   | 1 frame | ÷                  |        | YUV              | Color Space       |
| Data Container UYVY 🛟<br>Channel Order                                                                                                    |   |         | \$                 |        |                  |                   |
| Channel Order                                                                                                    |   |         | :                  |        | UYVY             | Data Container    |
|                                                                                                    |   |         | ÷.                 |        |                  | Channel Order     |
| Vertically Flipped                                                                                                    |   |         |                    | lipped | 🗌 Vertically Fli |                   |
| Bit Depth (Value) 8bit                                                                                                    |   |         | •                  |        | 8bit             | Bit Depth (Value) |
|                                                                                                    |   |         |                    |        |                  |                   |

35/57

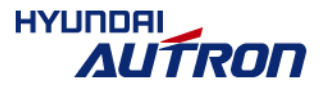

# 1\_camera\_dump\_disp - main.c 간략 요약

#### int main(int argc, char \*\*argv)

- 영상 입출력 open
- Thread 용 arg 초기화 (쓰레드 간에 데이터 공유)
- Thread 생성: capture\_thread, capture\_dump\_thread, input\_thread

# struct thr\_data { struct display \*disp; struct v4l2 \*v4l2; DumpState dump\_state; unsigned char dump\_img\_data[CAPTURE\_IMG\_SIZE]; // CAPTO int msgq\_id; bool bfull\_screen; // true : 480x272 disp 화 면 bool bstream\_start; // camera stream start 여 부 pthread\_t threads[3]; };

- void \* capture\_thread(void \*arg): 영상 캡쳐 및 디스플레이
  - 영상 입출력 버퍼 초기화
  - while loop:
    - > v4l2\_dqbuf → disp\_post\_vid\_buffer → v4l2\_qbuf: 평상시에는 카메라 캡쳐해서 display 출력
    - ▷ thread간 공유 데이터값 확인(dump\_state = DUMP\_READY): msgsnd로 capture\_dump\_thread 호출 (DUMP\_WRITE\_TO\_FILE)

#### ■ capture\_dump\_thread: 영상 데이터 파일로 저장

- msgrcv로 대기
  - > DUMP\_CMD 수신: 파일명 생성, thread간 공유 데이터 수정 (dump\_state = DUMP\_READY)
  - > DUMP\_WRITE\_TO\_FILE: 이미지 데이터 파일로 출력, thread간 공유 데이터 수정 (dump\_state = DUMP\_DONE)

#### ■ input\_thread: 키 입력 대기

- 키 입력시:
  - 1. thread간 공유 데이터 수정 (dump\_state = DUMP\_CMD)
  - 2. msgsnd로 capture\_dump\_thread 호출 (DUMP\_CMD)
  - 3. Dump 완료시 까지 대기: thread간 공유 데이터값 확인(dump\_state = DUMP\_DONE)

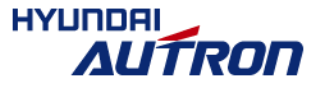

36/57

# Thread 간 관계 흐름도(예제 1 기준. 다른 예제도 유사)

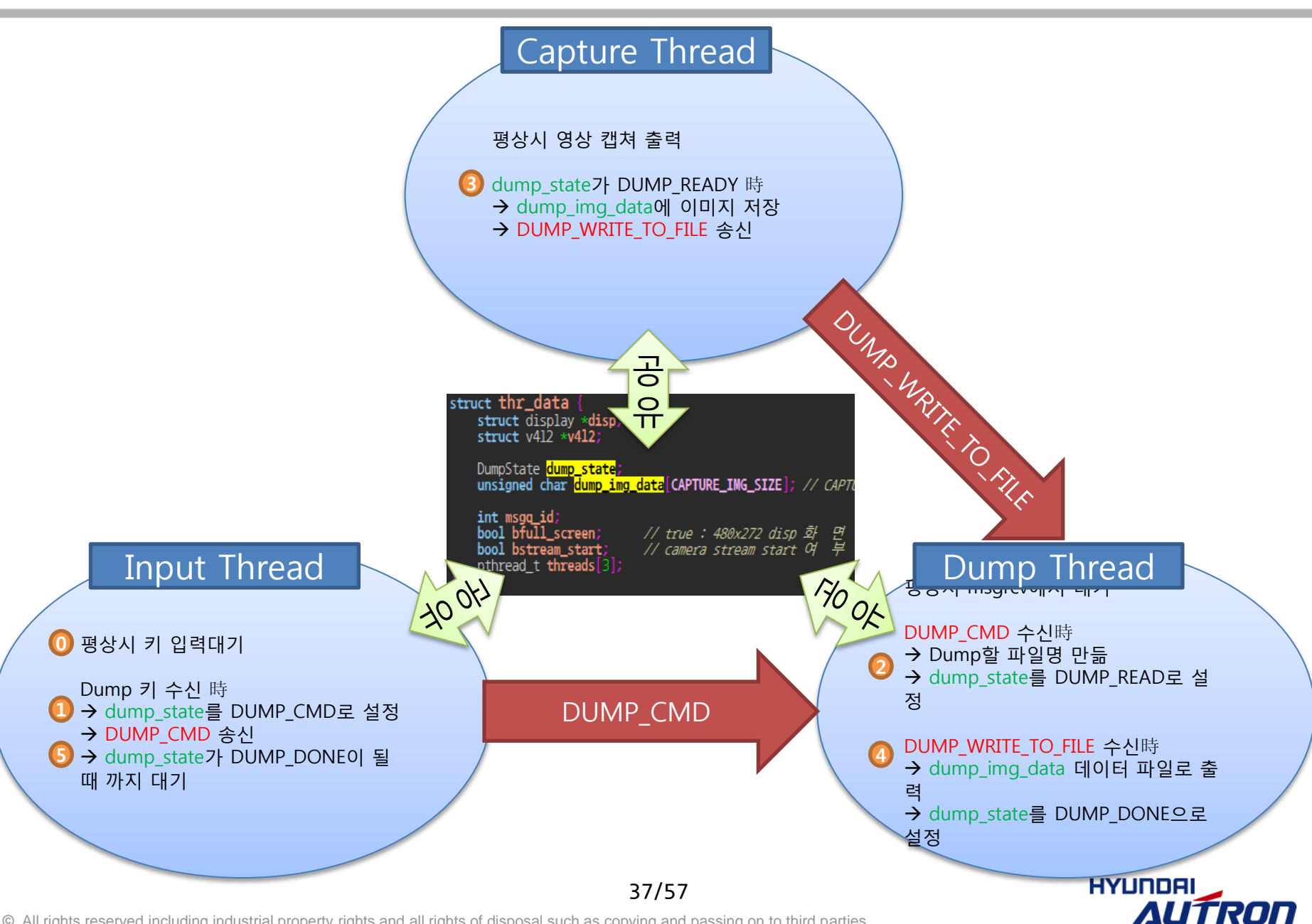

#### ■ 카메라 입력 영상 VPE 이용 영상 변환후 LCD 출력 및 이미지 저장

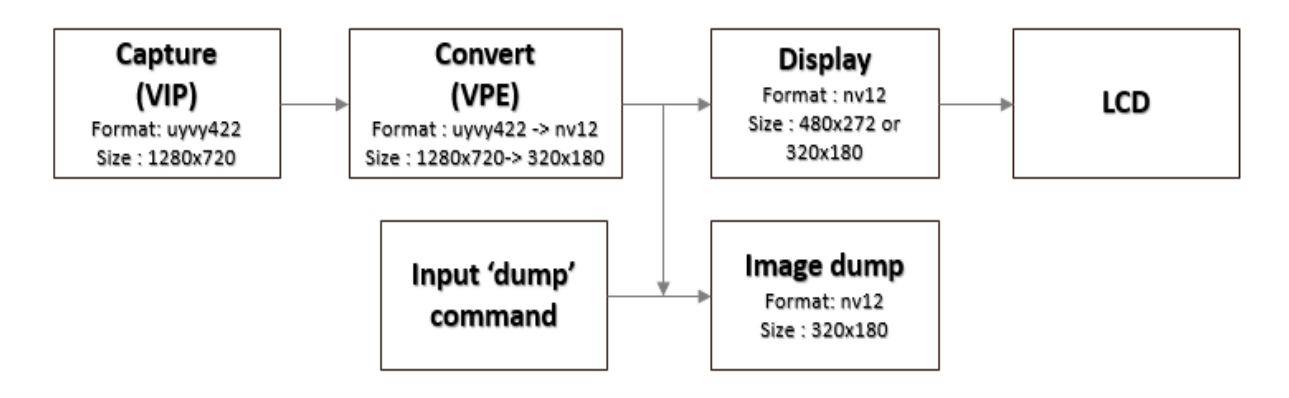

| 쉘 명령어 (on Target board)                   | 실행 내용                                                                            |
|-------------------------------------------|----------------------------------------------------------------------------------|
| cd Application/2_camera_vpe_dump_di<br>sp | 2_camera_vpe_dump_disp 폴더로 이동                                                    |
| ./camera_vpe_dump_disp                    | 해당 example 실행 및 camera preview 확인                                                |
| dump + enter                              | 320x180, nv12 format 의 camera image dump.<br>dump_yyyymmdd_hhmmss.nv12 file 로 저장 |
| full + enter                              | 480x272 or 320x180 으로 화면 출력<br>(Default : full 화면(480x272) 출력)                   |

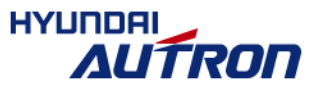

# 2\_camera\_vpe\_dump\_disp - main.c 간략 요약

#### int main(int argc, char \*\*argv)

- 영상 입출력 open
- VPE 초기화: open, 입출력 parameter 저장
- Thread 용 arg 초기화 (쓰레드 간에 데이터 공유)
- Thread 생성: capture\_thread, capture\_dump\_thread, input\_thread
- void \* capture\_thread(void \*arg): 영상 캡쳐  $\rightarrow$  VPE  $\rightarrow$  디스플레이 영상 입출력 버퍼 초기화,

#### VPE 초기화

- while loop:
  - 1. v4l2\_dqbuf: 캡쳐 queue의 소유권으로 Application으로 가지고 옴
  - 2. vpe\_input\_qbuf: 캡쳐 queue를 VPE driver로 소유권 이전

(vpe\_stream\_on: VPE 입력 시작 – 초기에 한번 호출)

- 3. vpe\_output\_dqbuf: VPE 출력 queue Application으로 가지고 옴
- 4. disp\_post\_vid\_buffer: VPE 처리 결과 Display
- 5. vpe\_output\_qbuf: VPE 출력 queue VPE driver로 소유권 이전
- 6. vpe\_input\_dqbuf: VPE 입력 queue Application으로 소유권 이전
- 7. v4l2\_qbuf: VPE 입력 queue를 캡쳐 queue로 소유권 이전
- capture\_dump\_thread: 영상 데이터 파일로 저장 (1번 예제와 유사)
- i∩put\_thread: 키 입력 대기 (1번 예제와 유사)

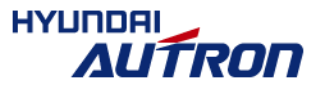

## 3\_camera\_overlay\_draw\_disp

#### ■ 카메라 영상 상에 점/선/텍스트 오버레이 및 LCD 출력

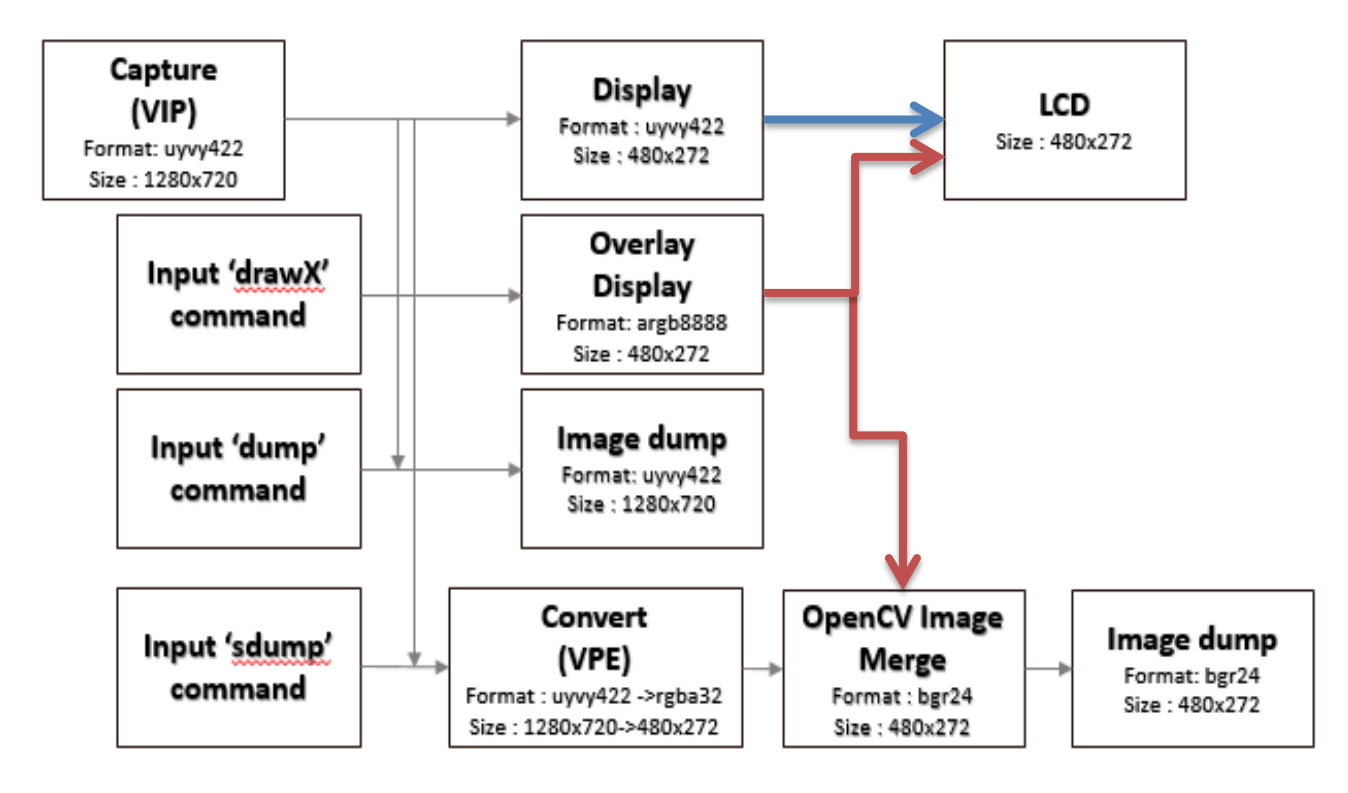

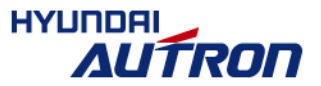

#### ■ 카메라 영상 상에 점/선/텍스트 오버레이 및 LCD 출력

| 쉘 명령어 (on Target board)                       | 실행 내용                                                                                |
|-----------------------------------------------|--------------------------------------------------------------------------------------|
| cd Application/3_camera_overlay_draw_di<br>sp | 3_camera_overlay_draw_disp 폴더로 이동                                                    |
| ./3_camera_overlay_draw_disp                  | 해당 example 실행 및 camera preview 확인                                                    |
| dump + enter                                  | 1280x720, uyvy format 의 camera image dump.<br>dump_yyyymmdd_hhmmss.uyvy file 로 저장    |
| sdump + endter                                | 480x272, rgba32 format 의 screen image dump.<br>dump_yyyymmdd_hhmmss.rgba32 file 로 저장 |
| drawP:x,y:color + enter                       | 좌표 x,y 에 점 출력 (ex: drawP:10,10:0xffff0000)                                           |
| drawL:x1,y1:x2,y2:color + enter               | 좌표 x1,y1 부터 x2,y2 로 선 출력<br>(ex : drawL:4,4:100,2:0xff00ff00)                        |
| drawR:x,y:w,h:color + enter                   | 좌표 x,y 에 w,h 만큼의 사각형 출력<br>(ex : drawR:12,12:20,40:0xff0000ff)                       |
| drawT:x,y:color:string + enter                | 좌표 x,y에 string 출력<br>(ex : drawT:100,100:0xffffffff:Draw test)                       |
| drawC + enter                                 | Draw 모든 영역 clear                                                                     |

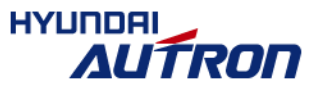

41/57

# 3\_camera\_overlay\_draw\_disp - main.c 간략 요약

#### ■ int main(int argc, char \*\*argv)

- 영상 입력 open, 영상 출력 open (overlay plane 설정)
- Thread 용 arg 초기화 (쓰레드 간에 데이터 공유)
- Thread 생성: capture\_thread, capture\_dump\_thread, input\_thread

#### ■ void \* capture\_thread(void \*arg): 영상 캡쳐 및 디스플레이

- 영상 입출력 버퍼 초기화
- while loop:
  - > v4l2\_dqbuf → disp\_post\_vid\_buffer → v4l2\_qbuf: 평상시에는 카메라 캡쳐해서 display 출력
  - ▷ thread간 공유 데이터값 확인(dump\_state = DUMP\_READY): msgsnd로 capture\_dump\_thread 호출 (DUMP\_WRITE\_TO\_FILE)

#### ▪ capture\_dump\_thread: 영상 데이터 파일로 저장

- msgrcv로 대기
  - ▶ DUMP\_CMD 수신: 파일명 생성, thread간 공유 데이터 수정 (dump\_state = DUMP\_READY)
  - ▶ DUMP\_WRITE\_TO\_FILE: 이미지 데이터 파일로 출력, thread간 공유 데이터 수정 (dump\_state = DUMP\_DONE)
    - Capture 이미지 저장時: 1번 예제와 유사
    - Display 이미지 저장時: VPE와 OpenvCV 이용 데이터 merge 후 저장
- i∩put\_thread: 키 입력 대기
  - dump 또는 sdump 키 입력時: 1번 예제와 유사
  - draw 명령어 입력時: argb8888 포맷으로 overlay (사용 가능한 API: drawPixel, drawLine, drawRect, drawString)

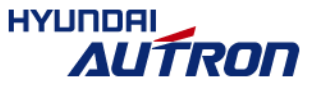

# 3\_camera\_overlay\_draw\_disp - makescreendata 함수 이해

- I 함수 static int makescreendata(struct thr\_data \*data
  - sdump 입력시 실행됨
  - VPE와 OpenCV이용 출력 영상 layer 합성 목적
- ∎ 흐름
  - 1. VPE 이용 Capture 영상 크기 및 format 변경
    - 1) VPE 초기화: open, 입출력 parameter 저장, 입출력 buffer 할당
    - 2) vpe\_output\_qbuf: VPE 출력 queue VPE driver로 소유권 이전
    - 3) vpe\_stream\_on(vpe->fd, V4L2\_BUF\_TYPE\_VIDEO\_CAPTURE\_MPLANE): VPE 하드웨어에 출력 영상 데이터 흐름 On
    - 4) vpe\_input\_qbuf: VPE 입력 queue를 VPE driver로 소유권 이전
    - 5) vpe\_stream\_on(vpe->fd, V4L2\_BUF\_TYPE\_VIDEO\_OUTPUT\_MPLANE): VPE 하드웨어에 입력 영상 데이터 흐름 On
    - 6) vpe\_output\_dqbuf: VPE 출력 queue를 Application으로 소유권 이전
    - 7) vpe\_input\_dqbuf: VPE 입력 queue를 Application으로 소유권 이전
    - 8) vpe\_stream\_off(vpe->fd, V4L2\_BUF\_TYPE\_VIDEO\_OUTPUT\_MPLANE): VPE 하드웨어에 입력 영상 데이터 흐름 Off
    - 9) vpe\_stream\_off(vpe->fd, V4L2\_BUF\_TYPE\_VIDEO\_CAPTURE\_MPLANE): VPE 하드웨어에 출력 영상 데이터 흐름 Off
  - 2. get\_framebuf: overlay image 버퍼 가지고 오기
  - 3. OpenCV\_merge\_image: OpenCV 이용 layer 합성
    - 1) 이미지 합성: overlay image+vpe output image
    - 2) 합성된 이미지 bgr24 포맷으로 변환

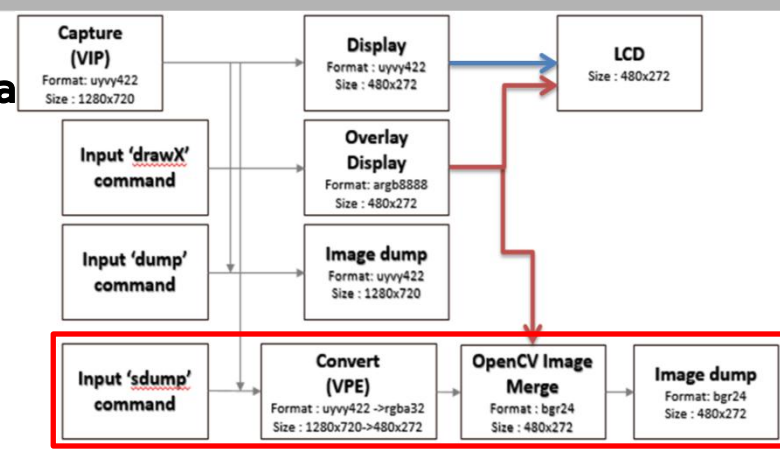

## 4\_camera\_vpe\_edgedetect\_disp

#### ■ Edge Detection 예제 구현 및 처리 결과 출력: Y 데이터(gray 이미지) 사용하여 영상처리

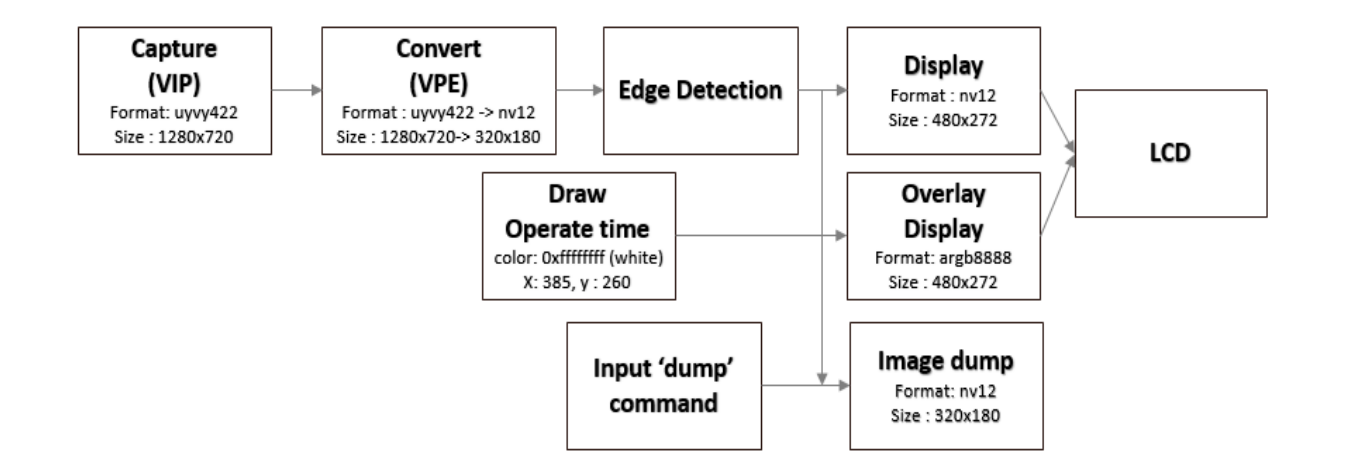

| 쉘 명령어 (on Target board)                       | 실행 내용                                                                                 |
|-----------------------------------------------|---------------------------------------------------------------------------------------|
| cd Application/4_camera_vpe_edgedect_d<br>isp | 4_camera_vpe_edgedect_disp 폴더로 이동                                                     |
| ./camera_vpe_edgedect_disp                    | 해당 example 실행 및 edge 결과 및 연산 시간 출력<br>확인                                              |
| dump + enter                                  | 320x180, nv12 format 의 edge detect image dump.<br>dump_yyyymmdd_hhmmss.nv12 file 로 저장 |

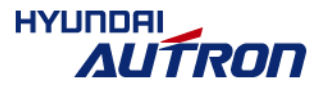

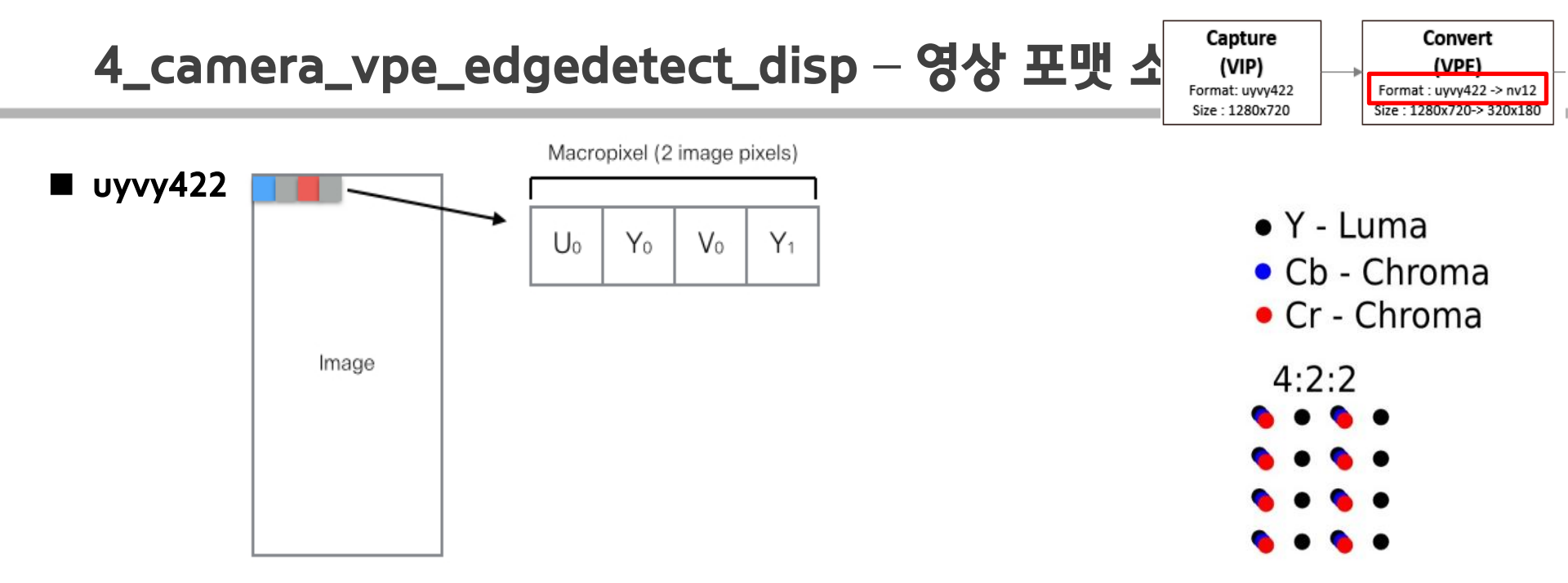

#### ■ nv12: Y plane UV plane 따로 있음 → Y 데이터만 사용하여 영상처리하기 좋은 구조

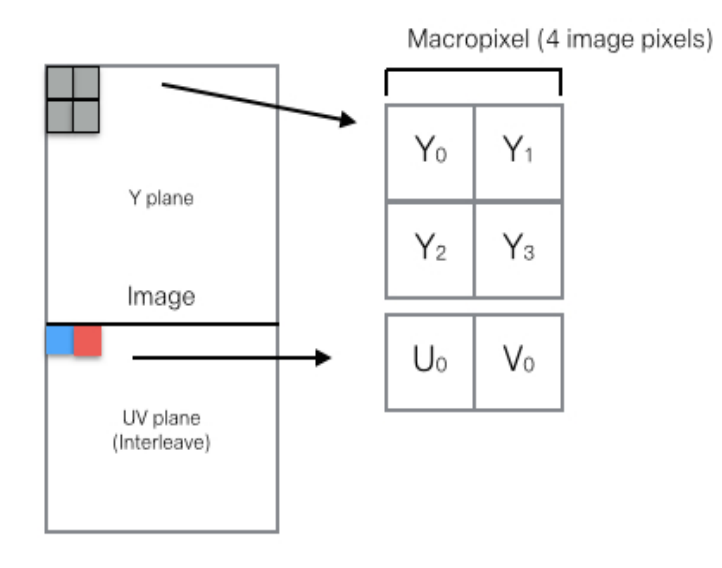

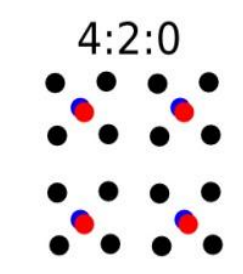

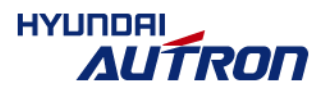

# 4\_camera\_vpe\_edgedetect\_disp - main.c 간략 요약

#### int main(int argc, char \*\*argv)

- 영상 입력 open, 영상 출력 open (overlay plane 설정)
- VPE 초기화: open, 입출력 parameter 저장
- Thread 용 arg 초기화 (쓰레드 간에 데이터 공유)
- Thread 생성: capture\_thread, capture\_dump\_thread, input\_thread
- void \* capture\_thread(void \*arg): 영상 캡쳐 → VPE → Edge detection → 디스플레이
  - 영상 입출력 버퍼 초기화, VPE 초기화
  - while loop: (2번 예제와 유사)
    - 1. v4l2\_dqbuf: 캡쳐 queue의 소유권으로 Application으로 가지고 옴
    - 2. vpe\_input\_qbuf: 캡쳐 queue를 VPE driver로 소유권 이전
      - (vpe\_stream\_on: VPE 입력 시작 초기에 한번 호출)
    - 3. vpe\_output\_dqbuf: VPE 출력 queue Application으로 가지고 옴
    - 4. sobel\_edge\_detection: Edge detection 알고리즘 수행
    - 5. draw\_operatingtime: Edge detection 수행 시간 overlay plane 에 표시
    - 6. disp\_post\_vid\_buffer: 이미지 plane 출력(Edge detection 결과 )
    - 7. update\_overlay\_disp: overlay plane 출력(수행시간 text) (DUMP\_READY일때 이미지 처리결과 dump)
    - 8. vpe\_output\_qbuf: VPE 출력 queue VPE driver로 소유권 이전
    - 9. vpe\_input\_dqbuf: VPE 입력 queue Application으로 소유권 이전
    - 10. v4l2\_qbuf: VPE 입력 queue를 캡쳐 queue로 소유권 이전
- capture\_dump\_thread: 영상 데이터 파일로 저장 (1번 예제와 유사)
- input\_thread: 키 입력 대기 (1번 예제와 유사)

нушпряі

- Layer가 두 개 있기 때문에 각각 출력

46/57

## 5\_opencv\_disp

#### ■ OpenCV 예제 알고리즘 처리하여 LCD 출력 및 이미지 저장

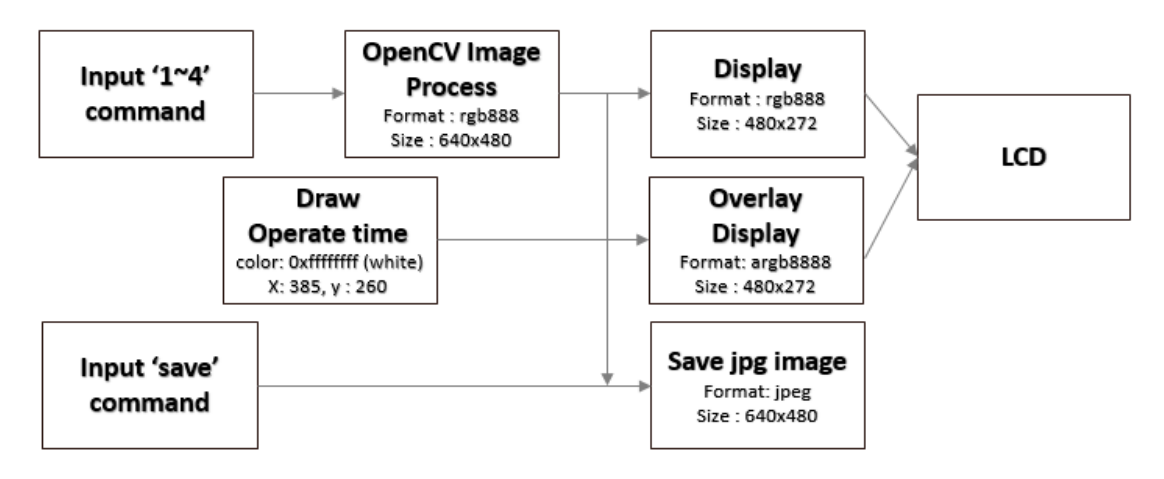

| 쉘 명령어 (on Target board)      | 실행 내용                                                           |
|------------------------------|-----------------------------------------------------------------|
| cd Application/5_opencv_disp | 5_opencv_disp 폴더로 이동                                            |
| ./opencv_disp                | OpenCV 사용 file load 후 해당 이미지 출력                                 |
| 1 + enter                    | OpenCV 사용 file load 후 해당 이미지 출력                                 |
| 2 + enter                    | OpenCV 사용 Face detection                                        |
| 3 + enter                    | OpenCV 사용 Binding image                                         |
| 4 + enter                    | OpenCV 사용 Cany edge detection                                   |
| save + enter                 | opencv jpeg image.<br>640x480 크기의 yyyymmdd_hhmmss.jpg file 로 저장 |

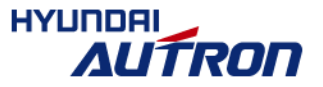

47/57

# 5\_opencv\_disp - main.c 간략 요약

#### ■ int main(int argc, char \*\*argv)

- 영상 출력 open (overlay plane 설정)
- Thread 용 arg 초기화 (쓰레드 간에 데이터 공유)
- cv\_exam 실행하여 이미지 파일 로드 및 출력
- Thread 생성: capture\_dump\_thread, input\_thread

#### ■ capture\_dump\_thread: 영상 데이터 파일로 저장

- msgrcv로 대기
  - > DUMP\_CMD 수신: dump\_state = DUMP\_READY & cv\_exam 함수 호출(→이미지 데이터 복사후,
    - DUMP\_WRITE\_TO\_FILE 전송)
  - ▶ DUMP\_WRITE\_TO\_FILE: cv\_savetojpeg 호출 (이미지 데이터 파일로 출력) & dump\_state = DUMP\_DONE

#### ■ input\_thread: 키 입력 대기

- save 키 입력時: 1번 예제와 유사
- '1~4' 번호 입력時: cv\_exam 함수 호출하여 영상 처리 수행 및 처리된 영상 업데이트

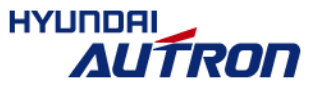

#### ■ 카메라 입력 이미지에 OpenCV이용 허프변환 하여 결과 LCD 출력

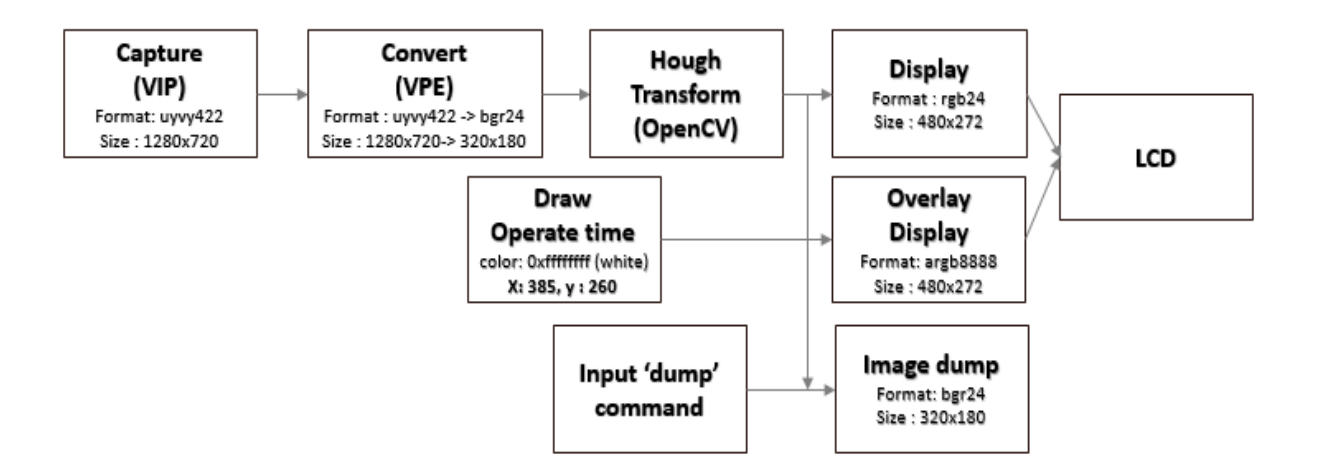

| 쉘 명령어 (on Target board)             | 실행 내용                                                                                                  |
|-------------------------------------|----------------------------------------------------------------------------------------------------|
| cd Application/6_camera_opencv_disp | 6_camera_opencv_disp 폴더로 이동                                                                            |
| ./camera_opencv_disp                | 해당 example 실행 및 edge 결과 및 연산 시간 출력 확인                                                                  |
| dump + enter                        | 320x180, bgr24 format 의 camera image hough transform dum<br>p.<br>dump_yyyymmdd_hhmmss.bgr24 file 로 저장 |

![](_page_48_Picture_4.jpeg)

# 6\_camera\_opencv\_disp- main.c 간략 요약

#### int main(int argc, char \*\*argv)

- 영상 입력 open, 영상 출력 open (overlay plane 설정)
- VPE 초기화: open, 입출력 parameter 저장
- Thread 용 arg 초기화 (쓰레드 간에 데이터 공유)
- Thread 생성: capture\_thread, capture\_dump\_thread, input\_thread
- void \* capture\_thread(void \*arg): 영상 캡쳐 → VPE → Hough transform → 디스플레이
  - 영상 입출력 버퍼 초기화, VPE 초기화
  - while loop: (4번 예제와 유사)
    - 1. v4l2\_dqbuf: 캡쳐 queue의 소유권으로 Application으로 가지고 옴
    - 2. vpe\_input\_qbuf: 캡쳐 queue를 VPE driver로 소유권 이전
      - (vpe\_stream\_on: VPE 입력 시작 초기에 한번 호출)
    - 3. vpe\_output\_dqbuf: VPE 출력 queue Application으로 가지고 옴
    - 4. hough\_transform : Hough transform 알고리즘 수행 (OpenCV 이용), 수행 시간 overlay plane 에 표시
    - 5. disp\_post\_vid\_buffer: 이미지 plane 출력(Edge detection 결과 )
    - 6. update\_overlay\_disp: overlay pla∩e 출력(수행시간 text)
      - (DUMP\_READY일때 이미지 처리결과 dump)
    - 7. vpe\_output\_qbuf: VPE 출력 queue VPE driver로 소유권 이전
    - 8. vpe\_input\_dqbuf: VPE 입력 queue Application으로 소유권 이전
    - 9. v4l2\_qbuf: VPE 입력 queue를 캡쳐 queue로 소유권 이전
- capture\_dump\_thread: 영상 데이터 파일로 저장 (1번 예제와 유사)
- input\_thread: 키 입력 대기 (1번 예제와 유사)

- Layer가 두 개 있기 때문에 각각 출력

![](_page_49_Picture_23.jpeg)

# 별첨 향후 계획

#### ■ 1차 Mission

- 부팅후 프로그램 자동 실행
- 카메라 이용 특정 물체 인식후 화면에 인식 결과, 연산시간 display
- 차량이 인식한 물체 따라가게 하기

![](_page_50_Picture_5.jpeg)

# 별첨 SD 카드 관련 내용 (필요시에만 참고)

#### ■ 지늉형 자동차 개발환경 세팅 방법

- 지능형 자동차의 target board에 Embedded Linux 설치
- Gparted 이용 SD카드 초기화 방법

![](_page_51_Picture_4.jpeg)

# <u>Target board에 Embedded Linux 설치과정 (1/3) - 요약</u>

# 별첨

- Target board에 장착할 SD 카드 Host PC에 장착
- CarSDK/Flashing 폴더로 이동
  - \$./flashingimage.sh /dev/sdc
  - → 'sdc'는 host PC에서 잡히는 SD 카드 드라이브명 확인 'sdb', 'sdd'과 같이 다른 이름 될 수 있음
- SD 카드 target board 장착 후 전원 On

![](_page_52_Picture_7.jpeg)

![](_page_52_Picture_8.jpeg)

53/57

![](_page_52_Picture_9.jpeg)

![](_page_52_Picture_10.jpeg)

## Target board에 Embedded Linux 설치과정 (2/3) - 예시

별첨

at@ubuntu: ~/CarSDK/Flashing

![](_page_53_Figure_3.jpeg)

## <u>Target board에 Embedded Linux 설치과정 (3/3) - 예시</u>

별첨 at@ubuntu:~/CarSDK/Flashing

Created a new partition 1 of type 'Linux' and of size 62 MiB. Command (m for help): Partition type p primary (1 primary, 0 extended, 3 free) e extended (container for logical partitions) Select (default p): Partition number (2-4, default 2): First sector (129024-3862527, default 129024): Last sector, +sectors or +si ze{K,M,G,T,P} (129024-3862527, default 3862527): Created a new partition 2 of type 'Linux' and of size 1.8 GiB. Command (m for help): Partition number (1,2, default 2): Partition type (type L to list all types): Changed type of partition 'Linux' to 'W95 FAT32 (LBA)'. Command (m for help): Partition number (1,2, default 2): The bootable flag on partition 1 is enabled now. Command (m for help): The partition table has been altered. Calling ioctl() to re-read partition table. Syncing disks. make partitions. Formating /dev/sdc1 ... mkfs.fat 3.0.28 (2015-05-16) mkfs.fat: warning - lowercase labels might not work properly with DOS or Windows mke2fs 1.42.13 (17-May-2015) /dev/sdc2 contains a ext4 file system labelled 'rootfs' last mounted on /tmp/sdk/7497/rootfs on Wed Aug 23 14:39:34 2017 Proceed anyway? (v.n) v 🕨 Creating filesystem with 466688 4k blocks and 116880 inodes Filesystem UUID: 8f29dc3d-0668-4451-b225-8afac6a55c2e Superblock backups stored on blocks: 32768, 98304, 163840, 229376, 294912 Allocating group tables: done Writing inode tables: done Creating journal (8192 blocks): done Writing superblocks and filesystem accounting information: done Copying filesystem on /dev/sdc1,/dev/sdc2 Current Machine: brain use uenv.brain.txt for Autron arago-brain-image-dra7xx-autronbrain.tar.gz Extracting filesystem on /dev/sdc2 ... unmounting /dev/sdc1 /dev/sdc2 completed! <u>완료 → SD</u> 카드 target board 장착 후 전원 On at@ubuntu:~/CarSDK/Flashing\$

# 사용중인 SD 카드를 초기화 하고 다시 Flashing 하는 방법 (1/5)

별첨

■ GParted 실행 → SD 카드 드라이버 선택 → unmount → 파티션 제거(delete) → 새로운 파티션 생

성(new)

![](_page_55_Picture_4.jpeg)

2.

| GParted Edit | da - GParted<br>View Device | Partition He           | łp      |            |                   |                              |           |
|--------------|-----------------------------|------------------------|---------|------------|-------------------|------------------------------|-----------|
| 0 -1         | 喻                           | 6 J                    |         |            | /de               | v/sda (40                    | 55.76 GiB |
|              | /                           | dev/sda2<br>800.00 GiB |         |            | /de<br>/de<br>165 | v/sdc<br>v/sda3 🕞<br>.66 GiB | (1.84 GiB |
| Partition    | File System                 | Mount Point            | Label   | Size       | Used              | Unused                       | Flags     |
| /dev/sda1    | ntfs 📃                      |                        | 시스템 예약  | 100.00 MiB | 24.16 MiB         | 75.84 MiB                    | boot      |
| /dev/sda2    | ntfs                        |                        | WINDOW7 | 300.00 GiB | 186.97 GiB        | 113.03 GiB                   |           |
| /dev/sda3 🔍  | ntfs                        | /host                  | LINUX   | 165.66 GiB | 62.62 GiB         | 103.05 GiB                   |           |
| unallocated  | unallocated                 |                        |         | 2.02 MiB   | -                 |                              |           |

![](_page_55_Picture_7.jpeg)

# 사용중인 SD 카드를 초기화 하고 다시 Flashing 하는 방법 (2/5)

별첨

■ GParted 실행 → SD 카드 드라이버 선택 → unmount → 파티션 제거(delete) → 새로운 파티션 생

#### 성(new)

| GPa | <b>0 /dev/sdc - G</b><br>arted Edit View | Parted<br>Device F | Parti 2 모 | <mark>⊗⊜⊚ /d</mark><br>GParted Eo | <b>ev/sdc - GPart</b><br>dit View Dev | ed<br>vice Partition He | elp      | -                  |            |                |              |
|-----|------------------------------------------|--------------------|-----------|-----------------------------------|---------------------------------------|-------------------------|----------|--------------------|------------|----------------|--------------|
| Da. | 0 -1 1                                   |                    | to .      | B O I                             | -1 6 6                                | 64                      |          |                    | E          | /dev/sdc (1.84 | GiB) 🗘       |
| P   | New                                      | Insert             |           |                                   |                                       |                         | /c<br>1. | lev/sdc2<br>78 GiB |            | New<br>Delete  | Inse<br>Dele |
| Pa  | Delete                                   | Delete             | tP        | Partition                         | File System                           | Mount Point             | Label    | Size               | Used       | Resize/Move    |              |
|     | Resize/Move                              |                    | ia/a      | /dev/sdc1                         | 🔍 📕 fat32                             | /media/at/boot          | boot     | 62.00 MiB          | 1.40 MiB   | CODY           | crd          |
|     | Сору                                     | Ctrl+C             | (CHIERCH  | /dev/sdc2                         | 🔍 📕 ext4                              | /media/at/rootfs        | rootfs   | 1.78 GiB           | 432.93 MiB | Paste          | Ctrl         |
|     | Paste                                    | Ctrl+V             |           |                                   |                                       |                         |          |                    |            | Format to      |              |
|     | Format to                                | ÷.                 | -         |                                   |                                       |                         |          |                    |            | Unmount        | N            |
|     | Unmount                                  |                    |           |                                   |                                       |                         |          |                    |            | Name Partition | W3           |

![](_page_56_Picture_5.jpeg)

![](_page_56_Picture_6.jpeg)

# 사용중인 SD 카드를 초기화 하고 다시 Flashing 하는 방법 (3/5)

별첨

■ GParted 실행 → SD 카드 드라이버 선택 → unmount → 파티션 제거(delete) → 새로운 파티션 생

성(new)

| SParted Edil | <b>//sdc - GParted</b><br>t View Device Partition | ı Help        |           | Le      |               |
|--------------|---------------------------------------------------|---------------|-----------|---------|---------------|
| Q -          | a 1 🗄 🖆 🦛 🖌                                       |               |           | /dev/se | dc (1.84 GiB) |
|              |                                                   | unallocat     | ed        |         |               |
|              |                                                   | New N         | Insert    |         |               |
| <u>.</u>     |                                                   | Delete W      | Delete    |         |               |
| Partition    | File System S                                     | Decize/Move   |           | Unused  | Flags         |
| unallocated  | unallocated                                       | Resizeriviove |           | -       |               |
|              |                                                   | Сору          | Ctrl+C    |         |               |
|              |                                                   | Planks        | Land Land |         |               |

| Create new Partition        |             |   |                   |                     | S Create new Partition      |             |   |                    |               |    |
|-----------------------------|-------------|---|-------------------|---------------------|-----------------------------|-------------|---|--------------------|---------------|----|
| Minimum                     | size: 1 Mil | 3 | Maximum size: 188 | 5 MIB               | Minimum                     | size: 1 Mil | в | Maximum size: 1885 | MiR<br>btrfs  | -  |
| Free space preceding (MiB): | 1           | - | Create as:        | Primary Partition 🗘 | Free space preceding (MiB): | 1           | ÷ | Create as:         | exfat         |    |
| New size (MiB):             | 1885        | ÷ | Partition name:   |                     | New size (MiB):             | 1885        | ¢ | Partition name:    | ext2<br>ext3  |    |
| Free space following (MiB): | 0           | 1 | File system:      | ext4                | Free space following (MiB): | 0           | - | File system:       | ext4          |    |
| Align to:                   | МіВ         | 1 | Label:            | N.                  | Align to:                   | MiB         | 1 | Label:             | f2fs<br>fat16 |    |
|                             |             |   |                   | Cancel Add          |                             |             |   |                    | fat32         | ld |

![](_page_57_Picture_6.jpeg)

# 사용중인 SD 카드를 초기화 하고 다시 Flashing 하는 방법 (4/5)

별첨

■ GParted 실행 → SD 카드 드라이버 선택 → unmount → 파티션 제거(delete) → 새로운 파티션 생

성(new)

| Minimum s                   | ize: 33 MiE | 3 | Maximum size: 18 | 85 MiB            |  |
|-----------------------------|-------------|---|------------------|-------------------|--|
| Free space preceding (MiB): | 1           | 1 | Create as:       | Primary Partition |  |
| New size (MiB):             | 1885        | ¢ | Partition name:  |                   |  |
| Free space following (MiB): | 0           | • | File system:     | fat32             |  |
| Align to:                   | MiB         | 1 | Label:           |                   |  |

| GParted Edit Vie | - GParced<br>ew Device Par | tition Help          |          |          |            |
|------------------|----------------------------|----------------------|----------|----------|------------|
| 0 -              | 666                        | ₹                    |          | /dev/sdc | (1.84 GiB) |
|                  |                            | New Part<br>1.84 GiB | ition #1 |          |            |
| Partition        | File System                | Size                 | Used     | Unused   | Flags      |
| No. Barblet and  | Eat22                      | 1.94 CiB             | 1832     |          |            |

![](_page_58_Picture_6.jpeg)

# 사용중인 SD 카드를 초기화 하고 다시 Flashing 하는 방법 (5/5)

별첨

#### ■ GParted 이용하여 새로운 단일 파티션 생성되고 완료된 모습

| Q 0 0 /d<br>GParted E | e <b>v/sdc - GPartec</b><br>dit View Devic | I<br>e Partition Help |                       | /dev/ede | (1 84 GiB) * |
|-----------------------|--------------------------------------------|-----------------------|-----------------------|----------|--------------|
|                       |                                            | 1                     | /dev/sdc1<br>1.84 GiB |          | (1.04 012) + |
| Partition             | File System                                | Size                  | Used                  | Unused   | Flags        |
| /dev/sdc1             | fat32                                      | 1.84 GIB              | 3.70 MiB              | 1.84 GIB |              |
| 0 operations          | pending                                    |                       |                       |          |              |

#### ■ Gparted 종료 시킨 후 Flashing 과정은 동일

- CarSDK/Flashing 폴더로 이동
  - \$./flashingimage.sh /dev/sdc
  - → 'sdc'는 host PC에서 잡히는 SD 카드 드라이브명 확인 'sdb', 'sdd'과 같이 다른 이름 될 수 있음
- SD 카드 target board 장착 후 전원 On

# SD카드를 초기화 하고 다시 Flashing 했을 때 주의사항

### 별첨

#### ■ 초기화 하기 전 SD카드와 scp 로 데이터를 보낸 기록이 남아있다면 기존 암호화 키와 충돌

■ 해결 방법은 warning 메시지에 써 있음.

![](_page_60_Figure_4.jpeg)